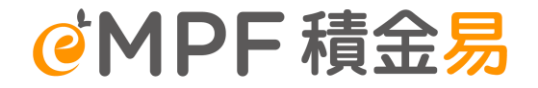

# **Principal MPF Scheme**

Series 800 Simple Plan Smart Plan

eMPF Platform Introduction and point to note for Employers during onboarding

Mar 2025

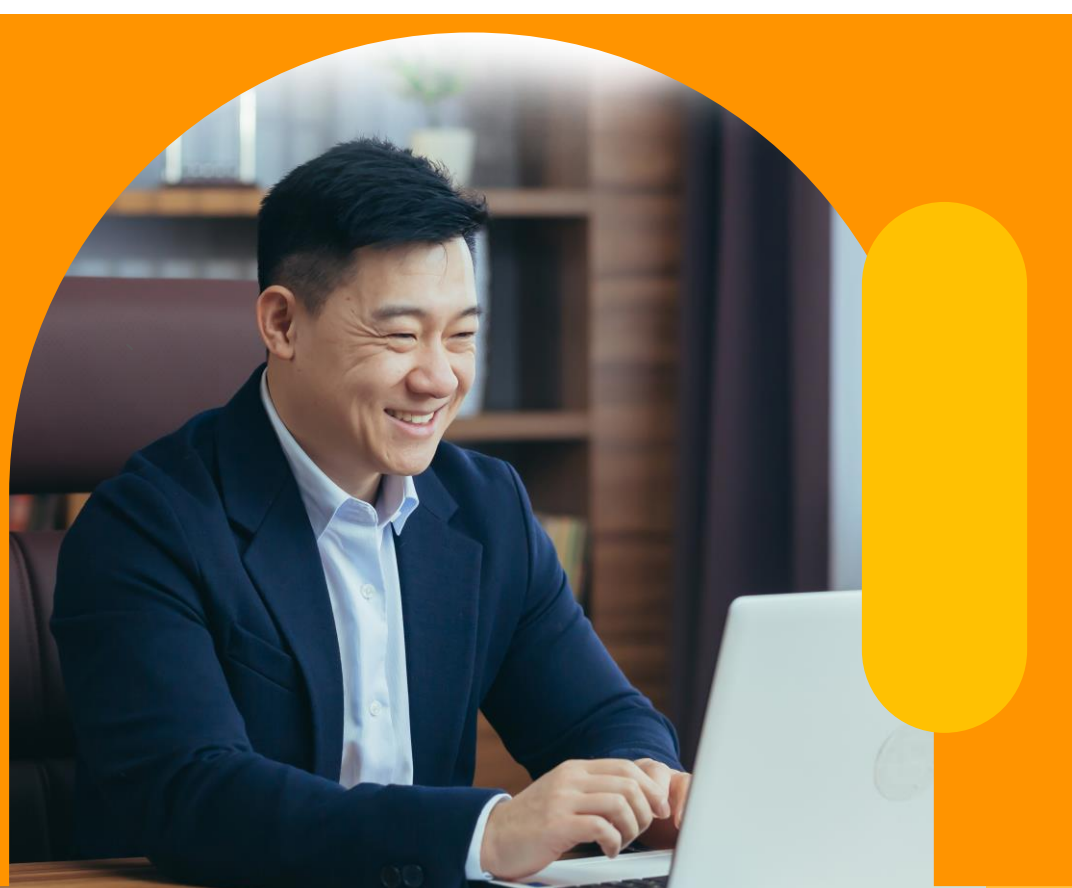

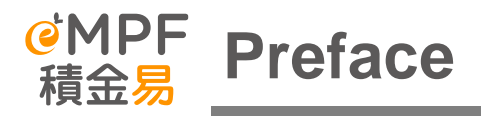

- 1. This meeting is arranged to facilitate the employer's understanding of the eMPF Platform. After this meeting, we hope the employer will be able to understand the eMPF Platform and their preparation required before their participating MPF scheme to onboard to the eMPF Platform.
- 2. From time to time, the and fine-tuning, the functions and screenshots shown in this material may not be a finalized version a eMPF Platform might enhance its functionalities nd may be subject to adjustment.
- 3. The contents of this presentation are for internal reference only and should NOT be further copied and distributed to the other parties.

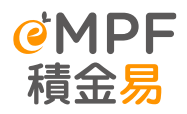

- **1.** Point to note for eMPF onboarding
- 2. Administrative changes after the transfer plan for Employer
- **3.** Key Functions of eMPF Employer Portal
- 4. Supports to employers & members
- **5.** Q&A

# Point to note for eMPF onboarding

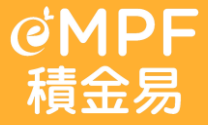

From now till receiving eMPF communication pack

- 1. Be aware of the schedule for MPF scheme onboarding to the eMPF Platform
- 2. Keep submitting administrative submission to trustee before onboarding to the eMPF Platform
- 3. Check with HR Payroll software vendor on integrating with the eMPF Platform

After receiving the communication pack

- 1. Be aware of the exact date for onboarding to the eMPF Platform
- 2. Register eMPF according to the instruction stated on the communication pack
- 3. Be aware of the operational arrangement during transition period

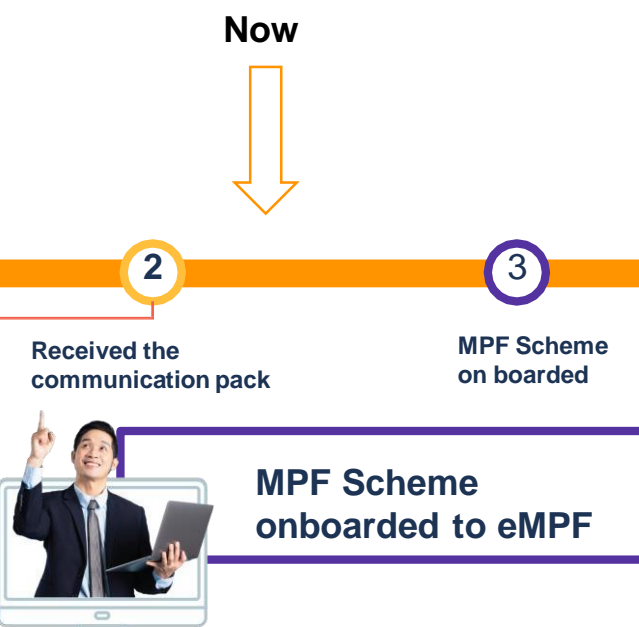

- 1. Review and confirm the data of the MPF scheme on the eMPF platform
- 2. Understand the administrative process on the eMPF platform (e.g. MPF contribution)
- 3. Submit administrative instruction on the eMPF platform

Page 3ge 5

1

# MPF Overview of Communication Pack

#### **@MPF** 積金易

28 February 2025

Dear Sir/Madam,

#### Embrace your new digital MPF experience - eMPF Platform has started operation

eMPF Platform Company Limited<sup>1</sup> (eMPF Company) and Principal Trust Company (Asia) Limited (Principal) invite you to embrace the new digital MPF experience through the eMPF Platform!

#### What's in it for me?

The eMPF Platform is a centralized electronic platform and your one-stop online hub for managing your MPF anytime anywhere through houlise app or web portal. Whether you are a scheme member, an employer or a self-employed person, the eMPF Platform will bring your MPF experience to a whole new level. The eMPF Platform will bring you benefits which include:

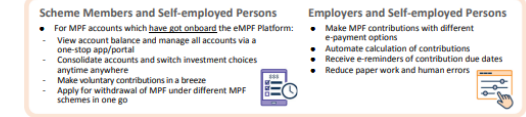

#### When can I start using the eMPF Platform?

MPF trustees and their schemes will get onboard the eMPF Platform in sequence one by one (details @www.empf.org.hk). Information of accounts under Principal's Principal MPF Scheme Series 800 will be transferred to the eMPF Platform from the following date<sup>2</sup>:

| Principal MPF Scheme Series 800: | eMPF Onboarding Date | 7 May 2025 |
|----------------------------------|----------------------|------------|
|----------------------------------|----------------------|------------|

From this date onward, information and records of your MPF account under this scheme will be transferred to the eMPF Platform. While Principal remains the trustee of the scheme, eMPF Company will utilize the eMPF Platform to perform the administration of the scheme, provide scheme administration services' to you and handle your service instructions in single contributions, changing investment choices, checking account balance and withdrawing MPF, etc. From then on, you can manage your MPF on the eMPF Platform and should no longer submit service instructions to Principal.

#### Register for eMPF

Starting from 28 February 2025, simply complete the one-time registration for eMPF to enjoy the benefits brought to you by the eMPF Platform. Please see back page for the Scheme Member eMPF Registration User Guide and Messages from Your Trustee to kick-start your new digital MPF journey! If you hold another MPF account which has got onboard the eMPF Platform and have already registered for eMPF earlier, you do not need to register again.

#### Enquiries

For enquiries, please call our eMPF Customer Service Hotline at 183 2622. We look forward to serving you on the eMPF Platform.

eMPF Platform Company Limited and Principal Trust Company (Asia) Limited

|   | Item                                                    | Channel         |
|---|---------------------------------------------------------|-----------------|
| 1 | Letter to Employers and Members                         | Deper/a chernel |
| 2 | S.19Q Notice                                            | Paper/e-channel |
| 3 | Notice to Participating Employers and Scheme<br>Members |                 |
| 4 | eMPF Registration and Activation User Guide             |                 |
| 5 | FAQs                                                    | QR Code         |
| 6 | Personal Information Collection Statement (PICS)        |                 |
| 7 | Company Authorized Person" Appointment Form             |                 |

- Principal Trust Company (Asia) Limited has been distributing the packet to employers and employees from late February / early March 2025.
- Employers can start registering for the eMPF Platform website from 28 February 2025.
- Each employer organization (BR Number) will receive a separate packet with a separate eMPF activation code.
- Employers who have not yet received the information packet are advised to contact Principal Trust Company (Asia) Limited as soon as possible.

<sup>&</sup>lt;sup>1</sup> eMPF Platform Company Limited is a wholly-owned subsidiary of the Mandatory Provident Fund Schemes Authority. It operates the eMPF Platform as a not-for-modific nublic utility

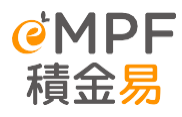

## Notes to Employer during onboarding to eMPF Platform

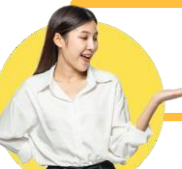

After receiving communication pack

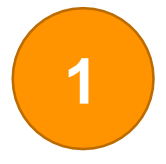

## Take note on the onboarding date

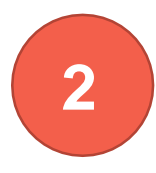

### Register eMPF

After receiving the communication pack, employer can register eMPF according to the date started on the communication pack, while the account details will only be available on the eMPF Platform after the relevant schemes have got onboard the eMPF Platform.

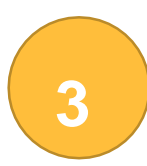

#### **Operational arrangements during the Scheme Onboarding**

Each scheme takes **5 to 8 days** to be transferred to eMPF Platform, during which the administrative instructions for the relevant MPF accounts will be suspended.

On or after the onboarding date, administrative instructions for relevant MPF schemes are processed via eMPF Platform (Web Portal/Mobile Application).

#### <u>Note</u>

Each trustee will set different cut-off dates for different MPF instructions. Employers should pay attention to the notice issued by the trustee and submit the necessary instructions before the cut-off dates.

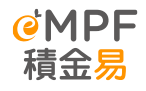

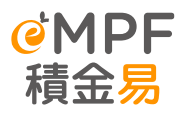

# Notes to Employer during onboarding to eMPF Platform

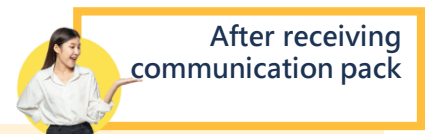

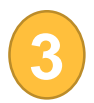

Operational arrangements during the Scheme Onboarding

Each scheme takes 5 to 8 days to be transferred to eMPF Platform, during which the administrative instructions for the relevant MPF accounts will be suspended.

On or after the onboarding date, administrative instructions for relevant MPF schemes are processed via eMPFPlatform (Web Portal/Mobile Application).

| Instruction <sup>^</sup>                                                                     | Received by us on or before**: |
|----------------------------------------------------------------------------------------------|--------------------------------|
| Participating employer / Member (excluding employee member)<br>enrolment                     | 8 April 2025                   |
| Scheme termination (excluding termination due to cessation of employment of employee member) | 8 April 2025                   |
| Transfer-in (excluding Employee Choice Arrangement ("ECA"))                                  | 8 April 2025                   |
| Transfer-out of Members and participating employers                                          | 8 April 2025                   |
| Change of details relating to participating employers                                        | 8 April 2025                   |
| Employee member enrolment                                                                    | 10 April 2025                  |
| Termination due to cessation of employment of employee member                                | 10 April 2025                  |

| Instru                           | ction <sup>^</sup>                                                                  | Received by us on or before <sup>**</sup> : |
|----------------------------------|-------------------------------------------------------------------------------------|---------------------------------------------|
| Redemption (including withdrawal | and claim of accrued benefits <sup>#</sup> )                                        | 10 April 2025                               |
| Contribution                     |                                                                                     | 10 April 2025                               |
| Transfer-in through ECA          |                                                                                     | 22 April 2025                               |
| Change of details relating to    | via post/ courier/ fax                                                              | 8 April 2025                                |
| Members                          | mbers via website 24 April 2025                                                     | 24 April 2025                               |
|                                  | via post/ courier/ fax/ email                                                       | 23 April 2025 4:00 p.m.                     |
| Switching <sup>®</sup>           | via website/ mobile apps/<br>interactive voice response<br>system (" <b>IVRS</b> ") | 24 April 2025 4:00 p.m.                     |
| Change of investment mandate     | via post/ courier/ fax/ email                                                       | 23 April 2025 4:00 p.m.                     |
| Change of investment mandate     | via website/ mobile apps/ IVRS                                                      | 24 April 2025 4:00 p.m.                     |

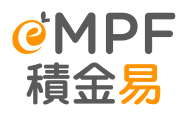

## Notes to Employer during onboarding to eMPF Platform

After MPF Scheme on boarded to eMPF Platform

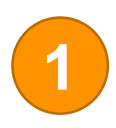

#### Check and confirm the migrated account information

Check and confirm the migrated account information. If there is any discrepancy and missing, the information can be updated on the eMPF Platform.

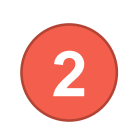

Understand the administrative process on the eMPF Platform (including contribution flow)

Submit administrative instruction on the eMPF Platform

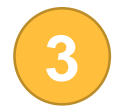

When the MPF Scheme onboarded to the eMPF platform, administrative services of the Scheme will be performed by the eMPF Platform instead of the Trustee. No matter paper form or online instructions should be submitted to eMPF Platform.

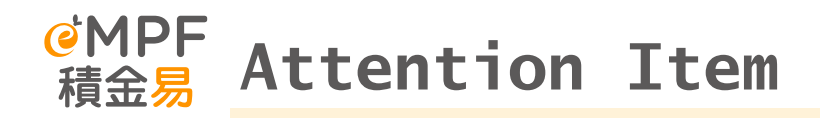

#### Before the scheme is transferred to the eMPF scheme

• The MPF scheme has not yet been transferred to the platform, and employers should continue to hand over the relevant MPF administrative instructions directly to the corresponding trustees.

#### Service Cut-off Time and Transitional Arrangements

• If the administrator receives any instruction to convert / vary the investment authority after the closing date and before the effective date, all relevant instructions will be rejected and will not be processed by the trustee/administrator before the transitional arrangement.

#### After the scheme is transferred to the eMPF scheme

- All administrative procedures of MPF schemes must be processed by the eMPF on or after the date of the transitional platform, at which time instructions, whether submitted on paper or online, must be submitted to the location designated by the eMPF or through the eMPF Platform (eMPF Online Platform/eMPF Mobile App).
- In addition to the eMPF ID assigned at the time of registration, the Employer Account Number (EMPF) of the participating scheme will also replace the existing Principal MPF Scheme Contract Number.

Principal MPF Scheme **Contract No.** 

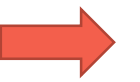

Principal MPF Scheme **ER Account No.** 

| Original Name in<br>Principal MPF Scheme | New No. /<br>Category   | Details                                                                                                    | How to search for related numbers                                                                                                    |
|------------------------------------------|-------------------------|----------------------------------------------------------------------------------------------------|----------------------------------------------------------------------------------------------------|
| N/A                                      | eMPF ID                 | After each company registers for the eMPF, the<br>platform will assign a unique eMPF ID to each company.<br>The new eMPF ID is a unique number for employers on<br>the eMPF Platform.                                                                                                    | Employers can log in to the eMPF Platform and enquire about their eMPF ID on the login page.                                         |
| Contract No.<br>[SD xxxxxx]              | Employer<br>Account No. | When the participating MPF scheme transferred to<br>eMPF Platform, your company will be assigned a new<br>employer account number, which will replace the<br>existing Principal Scheme Contract Number.                                                                                                    | Login eMPF platform<br>Manage Scheme > Manage Registered<br>Scheme, checking employer account<br>number and relevant account details |
| Member Class                             | Member Class            | Under the company's voluntary contribution<br>arrangement, employees under the same arrangement<br>can be classified into the same member class.<br>There is a designated voluntary contribution calculation<br>method and vesting scale for the same member class                                                                                                    | Login eMPF platform<br>Manage Scheme > Manage Registered<br>Scheme, checking employer account<br>number and relevant account details |
| Pay Centre                               | Payroll Group           | <ul> <li>"Payroll Group" refers to different groups of employees with different contribution settings (e.g. contribution cycle, default payment method, etc.) to facilitate employers to manage contributions. In general, Payroll group refer to the subordinate centers/department codes/payment center numbers/subsidiary scheme numbers under an MPF scheme.</li> <li>If the employer has more than one contribution cycle and employee grouping under the scheme, the employer will have more than one payroll group after the scheme transferred to eMPF Platform. Employers can search in eMPF Platform to find out the corresponding "Payroll group".</li> </ul> | Login eMPF platform<br>Manage Scheme > Manage Registered<br>Scheme, checking employer account<br>number and relevant account details |

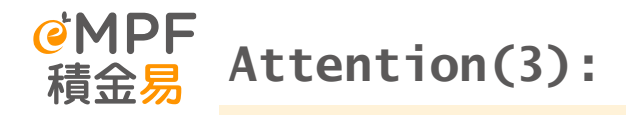

#### After the scheme is transferred to the eMPF scheme

#### Principal exciting administrative forms:

- If you need to submit administrative forms, please note that there will be a `period after the scheme joins the platform, during which the eMPF Platform will continue to accept the existing administrative forms of the scheme. Please note that existing administrative forms received after the grace period (5 July 2025) will not be accepted. In addition, we recommend that the new eMPF Platform Administrative Form be used as soon as possible. Starting from 7 May 2025, all MPF administrative forms can be downloaded from the eMPF website:
   <a href="https://portal.empf.org.hk/enquiry/usefulFormsSelect?userRole=employer5">https://portal.empf.org.hk/enquiry/usefulFormsSelect?userRole=employer5</a>
- Employers and scheme members should carefully review and confirm the correctness of the information transferred to the eMPF scheme by the trustee of the trustee and the scheme member. If there are any errors or omissions in the information, you can update them on the eMPF Platform.
- If MPF contributions are paid by cheque/e-Cheque, the cheque should be made payable to "PTC-MPF S800 / PTC-Smart Plan / PTC-Simple Plan" as usual. Cheques need to be issued separately for each payroll group, and we recommend that you switch to electronic payment to avoid the surcharge due to late contributions due to postal delays or clerical errors.

# Administrative changes after the scheme onboarding (Employer)

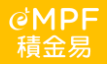

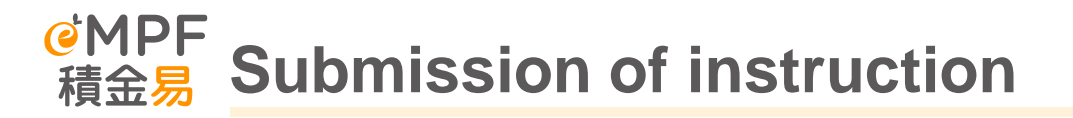

# Submit instructions electronically via the eMPF Platform (Online)

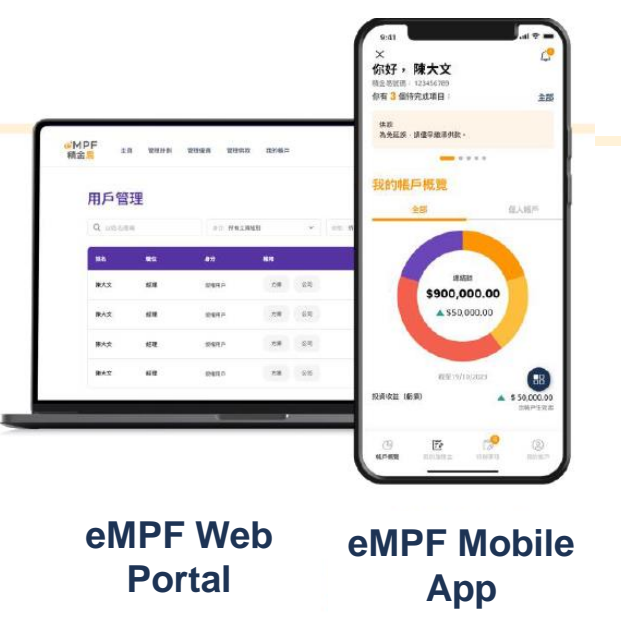

Instructions submitted by paper-based means (Offline)

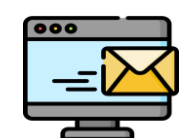

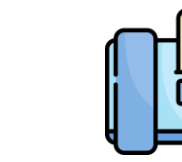

Email address

Fax

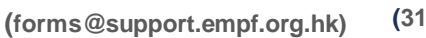

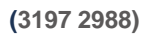

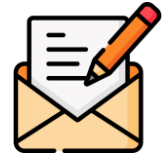

Mail Box

PO Box 98929 Tsim Sha Tsui Post Office

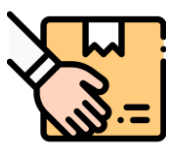

In Person

Drop in Box in Service Center

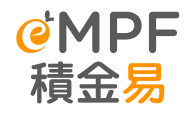

## Administrative changes after the transfer plan (Employer)

|                                                      | Existing                                                                                                    | eMPF                                                                                                    |
|------------------------------------------------------|----------------------------------------------------------------------------------------------------|----------------------------------------------------------------------------------------------------|
| Contribution<br>(Submission of<br>Contribution Data) | <ul> <li>Preparation of remittance statements in advance</li> <li>Employers submit contribution information by email</li> </ul> | <ul> <li>Employers can submit contribution information (including uploading documents) through the Employer's Portal; or submit contribution information through the application programming interface (i.e. API) of the payroll system provider</li> <li>Employers can mail, fax or email paper remittances to the eMPF Platform</li> <li>Employers can also submit paper remittances in person at the eMPF Service Centre</li> <li>Employers can select and set up pre-set voluntary contribution calculation methods for different groups of employees on the eMPF Platform</li> <li>eMPF Platform will not validate the voluntary contribution rules which classified as Irregular lump sum</li> </ul> |
| Contribution<br>(Payment Method)                     | <ul> <li>Paper Cheques</li> <li>Direct Deposit</li> <li>Direct Debit Authorisation</li> </ul>                                   | <ul> <li>Electronic payment methods include Direct Deposit, Direct Debit<br/>Authorization</li> <li>If contributions are paid by cheque, each payroll group is required to<br/>submit related cheque to the designated channels of the eMPF Platform</li> <li>Set up eDDA/Direct Debit Authorisation through the eMPF Platform<br/>Contributions must be made on a company-by-company basis The<br/>balance of the Reserve Account and the Forfeiture Account is used to<br/>pay the contributions</li> </ul>                                                                                                    |

# eMPF Employer Portal – Features Overview

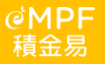

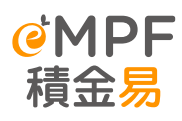

# **Overview of Employer Portal Features**

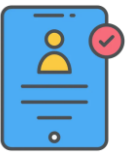

#### Registration and Enrolment

- eMPF Registration
- Scheme Enrolment

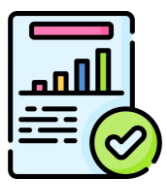

Notices, Documents and Reports

- Notices and Documents
- Action Items

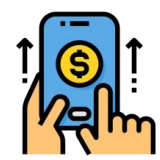

#### **Manage Contribution**

- Calculate and submit mandatory contributions
- Calculate and submit voluntary contributions
- Diversified payment methods
- Recover default contribution

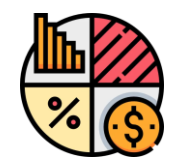

#### Manage MPF Account

- Fund switching
- Scheme Transfer
- Employee Enrolment
- Employee Termination
- LSP/ SP Offsetting
- Withdraw MPF benefits

| ••• | _   |  |
|-----|-----|--|
|     | Ø   |  |
|     | III |  |

#### My Account

- Profile Management
- User Management
- Letter and Statement

Page 18

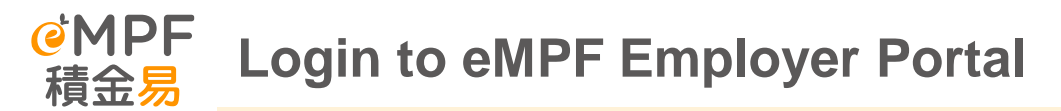

Username, Employer's eMPF ID and Company Name

3

#### **My Account Dashboard**

Click the menu option and switch MPF schemes to view an overview of each MPF account, the new contributions and transfer-in amount, investment gains or losses, and more.

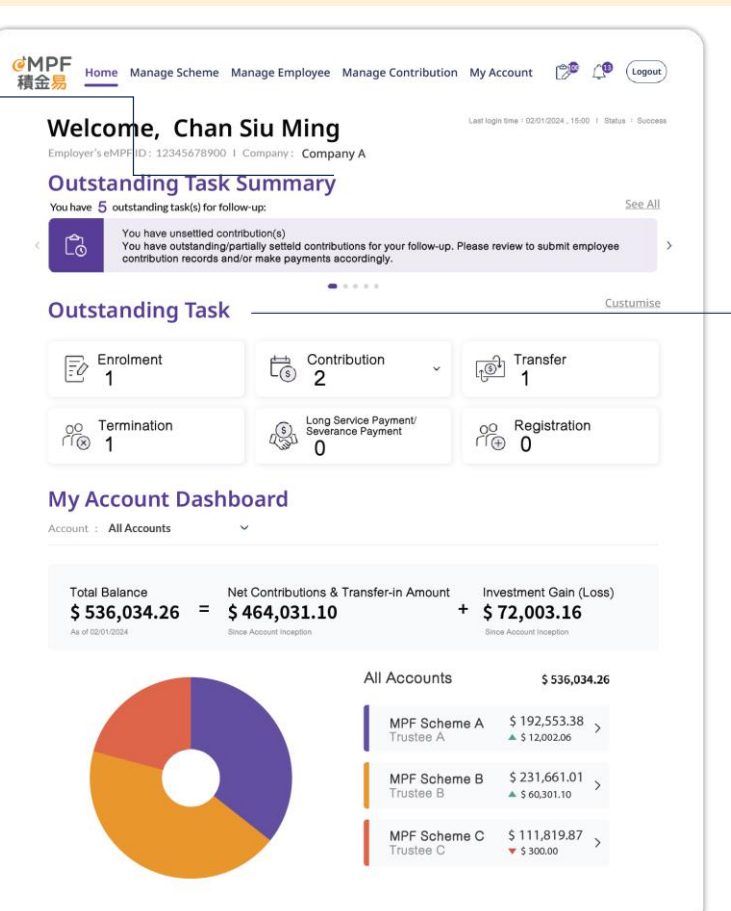

## **Outstanding Tasks**

View the outstanding task summary, you may add or remove to customize the types of tasks to be shown on the landing page.

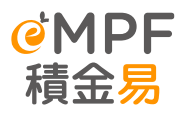

# Landing of Employer Portal

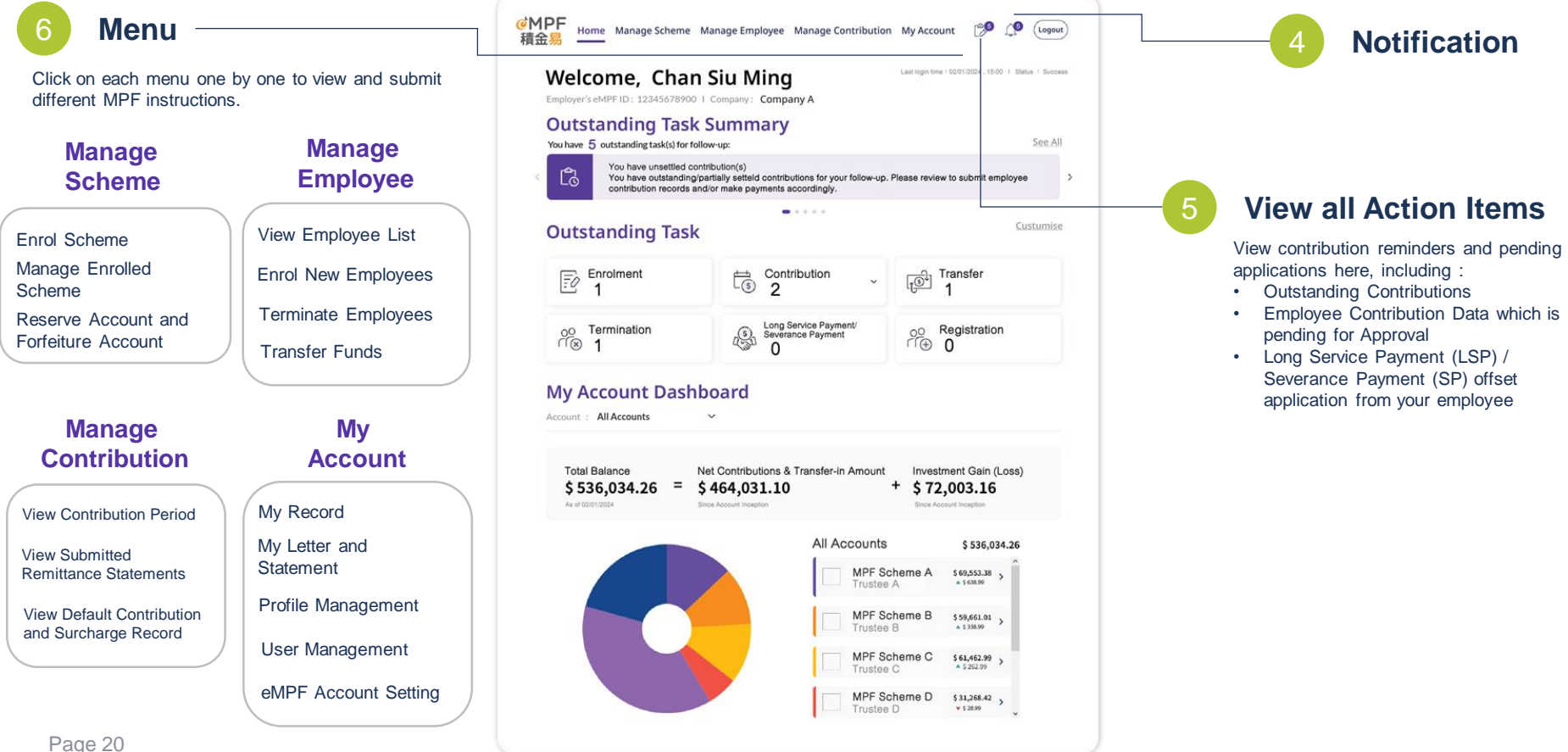

# A. Employer Portal eMPF Registration

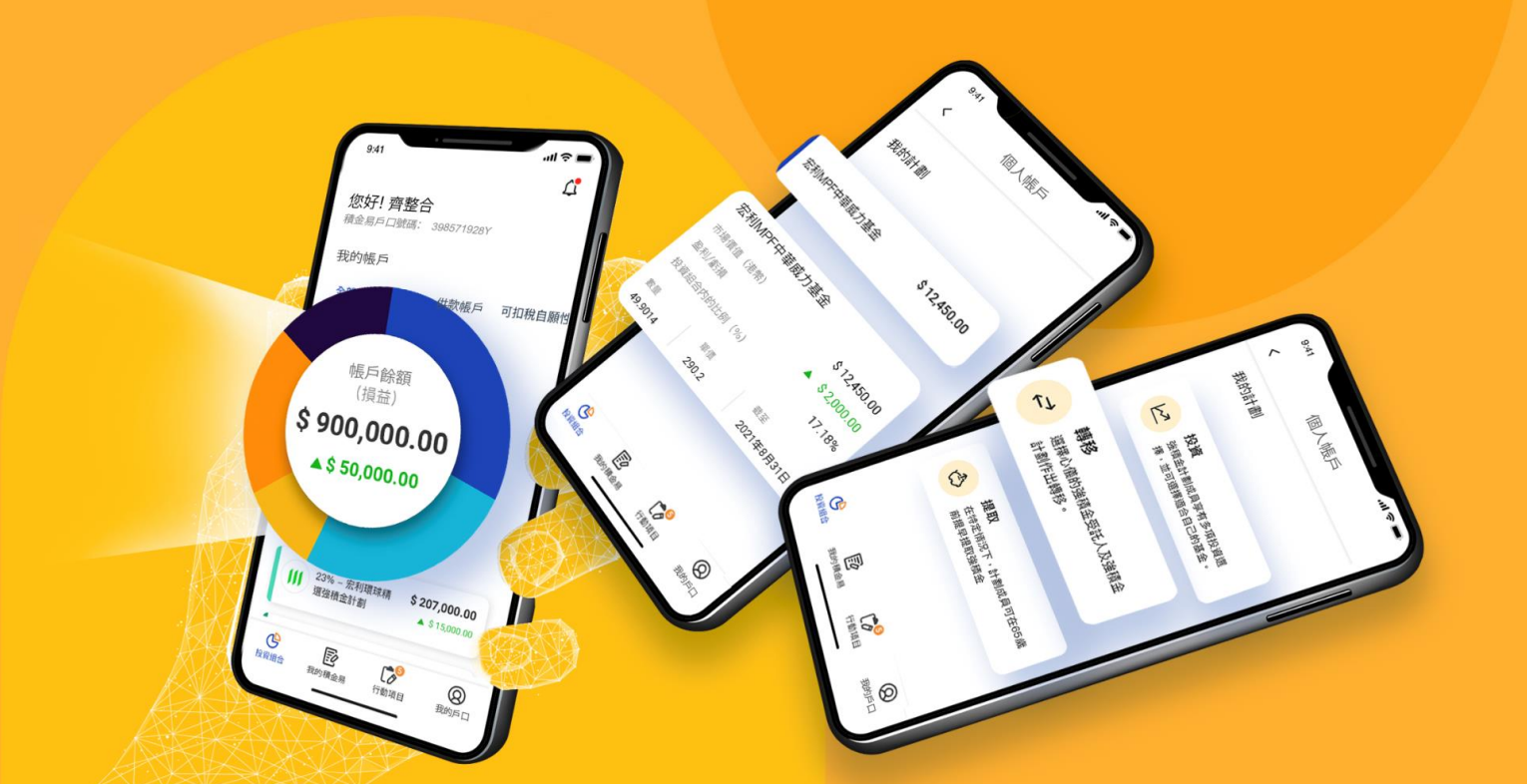

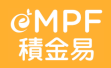

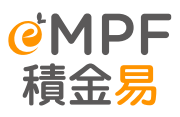

# Employer – Registration and Activation of eMPF (Simplified Version)

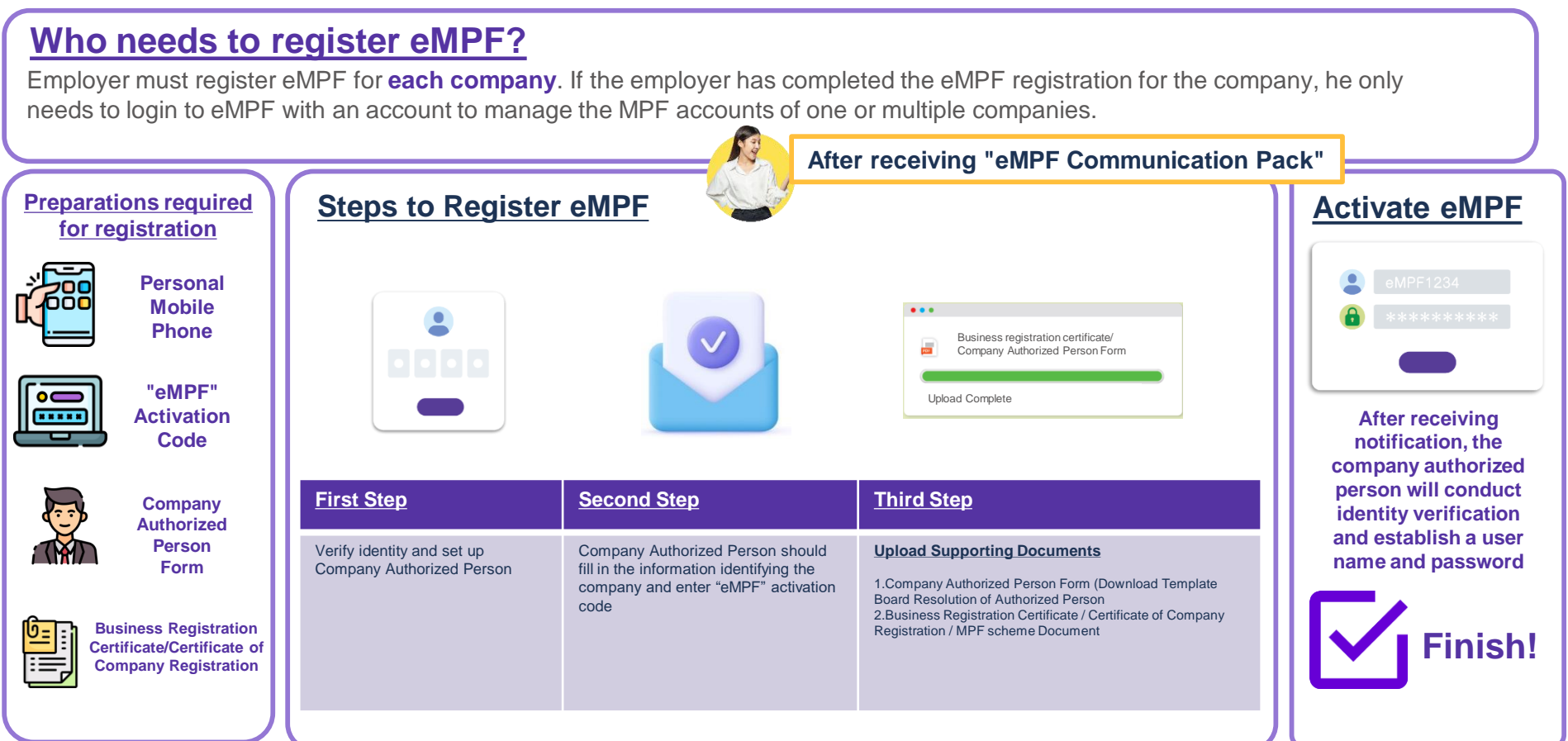

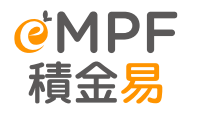

# **Employer – Simplify registration**

| "Cor                                                                                                    | 委任「公司獲授權人」表格<br>npany Authorized Person" Appointment Form                                                                                                    | eMPF Activation     | 如何註冊   積                                                                                                |
|----------------------------------------------------------------------------------------------------|----------------------------------------------------------------------------------------------------|---------------------|----------------------------------------------------------------------------------------------------|
| 「積金易」平台是一個約<br>金易」平台帶給您的好<br>用「積金易」平台及日<br>使用「積金易」平台的<br>第2頁。偏主可以使用                                                                                                    | (書的電子平台、為電車和計劃成用提供物理(約一站式用戶指錄)要要受「總<br>重及方律。信求度任一会公司に表成為「20周期提欄人」,為公司に將便<br>後代表公司在「總參局」平台上進現強總金車算。「公司應提權人」將有權<br>所方加處一包括更形公司資料,為新備員登記計劃、繳交供款等,詳情請見<br>此表格,要任「公司獲投權人」。                                                                                                    | Devictuation data d | 優主名称: «Comp_Name_Chi»                                                                                   |
| The eMPF Platform is a co<br>for employers and scheme<br>has to appoint a represent<br>the company and handle<br>functions available on the<br>making contributions, deta                                                                                                    | mprehensive electronic platform that provides a convenient one-top user experience<br>members. To enjoy the benefits and convenience of the WFP Flatform, an employer<br>ative to be the "Company Authorized Person (AQP" to register for eAMPF on behalf of<br>MFP matters on the eMFP Flatform going forward. The ACP will have access to all<br>eMFP flatform, including updating company information, enrolling new employees and<br>lia of which are listed on page 2. Employers may appoint their CAP by using this form".                                                      | Registration date   |                                                                                                    |
| 注意事項<br>(a) 請以中文或英文項》<br>(b) 屬於有限公司/無限<br>司蓋冠權人以使刑<br>(c) 此表相須由公司授<br>(d) 項受本者格後・「公<br><b>Notes</b><br>(a) Please complete this f<br>(b) An employer being a l<br>(collectively referred i<br>(c) This form must be sig<br>signature specimen m<br>(d) This form should be u | 4単本格<br>公司//相川/預済等業者/合野企業(以下統項「公司」)的備主・消委任一名公<br>操善学社会<br>留学業人名葉 - 第名信本の英規央紀入現行記録上的第名信本信符<br>可能行場人」在記書指金高等・気上副志格<br>mitled company / unlimited company / organization / sole proprietorship / partnership<br>as the "Company" below must appoint a CAP for using the eMPF Platform<br>an the "Company" when regulating for the eMPF Platform<br>and the "Company" when regulating for the eMPF Platform<br>and the site of the sole of the sole of the sole of the sole of the sole<br>and the sole of the sole of the eMPF Platform<br>and the sole regulation for the eMPF Platform |                     | 辦理註冊前,請先準備以下資料及文件:<br>① ① ② ② ② ② ● ● ● ● ● ● ● ● ● ● ● ● ● ●                                           |
| 公司名稱<br>Company Name                                                                                                    |                                                                                                    |                     | 註冊步驟                                                                                                    |
| 商業登記證號碼 <sup>2</sup><br>Business Registration No. <sup>2</sup>                                                                                                    |                                                                                                    |                     | 請在2024年7月12日起帰描右方的二<br>曲碼:透過智能手機或平板電腦下載「積<br>[2024年2]                                                   |
| 公司獲授權人 <sup>3,4</sup><br>Company Authorized<br>Person <sup>2,4</sup>                                                                                                    | 全名<br>full Name<br>著港身份證號碼/道照號碼。                                                                                                    |                     | 金易,流動應用程式,或消費「積金易」<br>調上平台,以啟動註冊程序。<br>流動應用程式<br>調上平台                                                   |
| 本公司現委任上述人士<br>積金易平台提供的所有<br>Our Company hereby appi<br>on behalf of the Company<br>Platform.                                                                                                    | Hong Kong leantly Card No. / Passport No. *           A: 公司開設僅人」、代表本公司(i)詳冊使用積含易平台及(ii)執行<br>切影。           Disk the above-named person Sth <sup>©</sup> Company Authorized Person (CAPF to act for and<br>to (i) register for the eMPF Platform; and (ii) perform all functions available on the eMPF                                                                                                    |                     | 登入「積金易」程式或網上平台後,傷主或公司獲技權人請按以下步驟註冊「積金易」:<br>● 輸入「公司獲技權人」資料                                               |
| 公司授權簽署人<br>Authorized Signatory<br>of the Company                                                                                                    | 全名<br>fullName<br>現面<br>bh Title                                                                                                    |                     | <ul> <li>• 輸入「積金易」啟動碼</li> <li>• 輸入商業登記證/公司註冊證明書號碼</li> <li>• 上載 委任「公司獲授權人」表格 及 商業登記證/公司註冊證明</li> </ul> |
|                                                                                                    | 第名 日期<br>Signature Date                                                                                                    |                     | 「積金易」平台收到您的註冊申請後會在兩個工作天內發電鄧/短訊通知<br>「公司獲技權人」啟動帳戶                                                        |

#### Company Authorized Person Form

#### **Communication Pack**

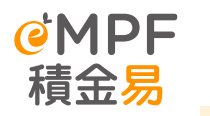

# **Company Authorized Person Appointment Form**

| <u> </u>                                                              |                                      |                                                                         |                                                                                  | 4 |                                                                                                    |
|-----------------------------------------------------------------------|--------------------------------------|-------------------------------------------------------------------------|----------------------------------------------------------------------------------|---|----------------------------------------------------------------------------------------------------|
| 公司名稱<br>Company Name                                                  |                                      |                                                                         |                                                                                  |   |                                                                                                    |
| 商業登記證號碼 <sup>2</sup><br>Business Registration No. <sup>2</sup>        | 2                                    |                                                                         |                                                                                  |   | Company Authorized Person must be                                                                            |
| 公司獲授權人 <sup>3,4</sup>                                                 | 全名<br>Full Name                      |                                                                         |                                                                                  |   | the person to perform the eMPF<br>Registration process, while he/she will                                    |
| Person <sup>3,4</sup>                                                 | 香港身份<br>Hong Kong                    | 證號碼/護照號碼 *<br>Identity Card No. / Passport No. *                        |                                                                                  | J | be the very first user on eMPF Platform<br>on behalf the company                                             |
| 本公司現委任上述人士<br>積金易平台提供的所有                                              | - 為「公司獲<br>再功能。                      | 授權人」,代表本公司(i)註                                                          | 冊使用積金易平台及(ii)執行                                                                  |   |                                                                                                    |
| Our Company hereby app<br>on behalf of the Company<br>Platform.       | oints the above<br>to (i) register f | -named person as the "Company A<br>or the eMPF Platform; and (ii) perfo | uthorized Person (CAP)" to act for and<br>rm all functions available on the eMPF |   |                                                                                                    |
| 公司授權簽署人                                                               | 全名<br>Full Name                      |                                                                         |                                                                                  |   |                                                                                                    |
| of the Company                                                        | <mark>職銜</mark><br>Job Title         |                                                                         |                                                                                  |   | Authorized Signatory of the Company                                                                          |
| 代表上述公司簽署<br>Signed for and on behalf<br>of the above-named<br>Company | 簽名<br>Signature                      |                                                                         | 日期<br>Date                                                                       |   | <ul> <li>The signature specimen much be<br/>exactly match with record from<br/>Principal trustee.</li> </ul> |
| * 請把不適用刪除                                                             |                                      | ,社理社已始 <u>至</u> )<br>(癿保明元分∠只)                                          |                                                                                  | リ |                                                                                                    |

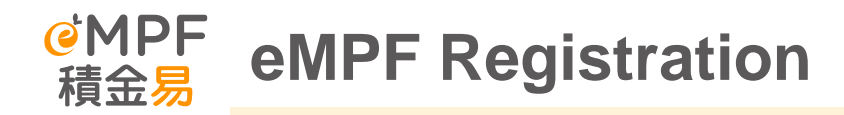

#### **Registration for eMPF**

Only a few steps to complete your eMPF registration. Please select your role

Employer can visit the eMPF
 Website or download eMPF
 Mobile App to register
 eMPF account.

## Tips:

- Please ready the supporting documents below during the registration:
  - i. <u>Business Registration</u>
  - ii. Certificate of Incorporation
  - iii. Company Authorized Person form

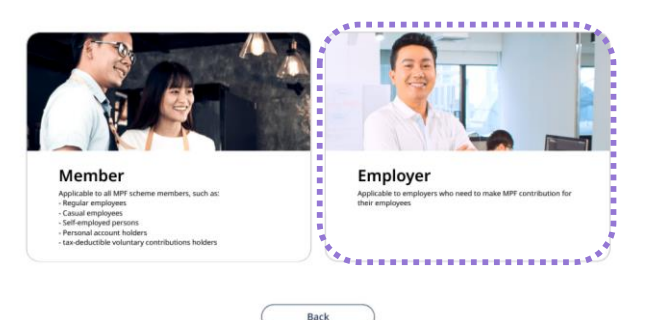

|         | 3 st                                                                                                    | eps to register eMPF                                                                                                    |
|---------|----------------------------------------------------------------------------------------------------|----------------------------------------------------------------------------------------------------|
|         | Step 1 Fill in Company<br>Information<br>Provide company details, address, and select<br>the preferred language of communication.<br>Step 2 Set Company Authorized<br>Person & Contact Person<br>Scionappy auditional personal<br>personal, and provide required personal<br>reformation accordingly. | Required Items           Before you start, please prepare the following items to ensure a smooth registration process:           Image: start start and start start s |
|         | Step 3 Upload Supporting<br>Document<br>Upload company-related supporting<br>documents, such as Business Registration<br>Centificate.                                                                                                    | <ul> <li>for verification and activate your account through the mobile app if<br/>applicable)</li> <li>Retrieve Existing Record / Saved Record to Continue</li> </ul>                                                                                                    |
| Watch 1 | Utrorial Video Back                                                                                                    | Start Registration                                                                                                    |

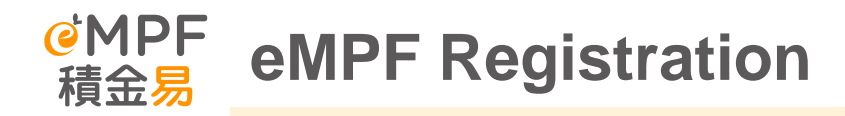

Select an authentication method :

- I. "e-Identity Verification" or
- II. "iAM Smart"

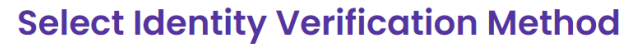

For security reasons, please choose a method to verify your identity first.

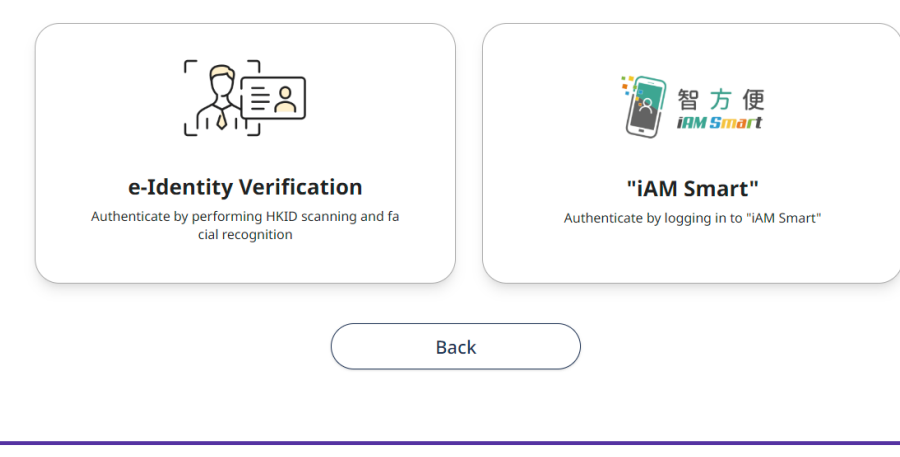

#### <u>"e-Identity Verification" tips :</u>

"e-Identity verification" is for authentication by scanning Hong Kong Identity Card and facial recognition

#### "iAM Smart" tips :

- If you have registered as a user of "iAM Smart", you are recommended to use "iAM Smart" for verification, which is simple and fast
- ✓ "iAM Smart" can also be used as a way to log in to the eMPF Platform in future

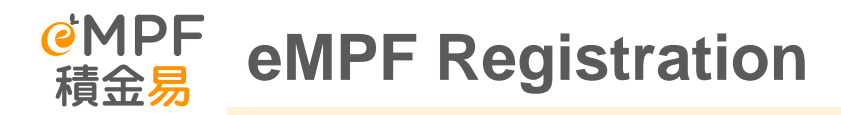

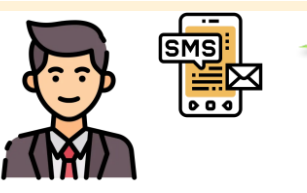

**Company Authorized Person** 

Your company has registered for eMPF and granted you the right to log in to the eMPF employer platform. Please visit eMPF Employer Portal to activate eMPF

After submitting registration application on eMPF portal, system will show the submission date and time and the reference number. The application will be submitted to the eMPF Administration office for processing.

Once the registration is successfully approved, the **company authorized person** will be notified via email/SMS within 2 business day for **eMPF account activation.** 

| Regis<br>Succes                    | ster<br>ssful              |
|------------------------------------|----------------------------|
|                                    |                            |
| Do not have an account? <u>Reg</u> | ister / Activate your eMPF |
| Log in to el                       | MPF                        |
| Member Emplo                       | yer                        |
| Username                           |                            |
|                                    | Forgot Usernan             |
| Password                           | æ                          |
| Remember Me                        | Forgot Passwo              |
|                                    |                            |
| Lo                                 | gin                        |

# B. Employer Portal eMPF Activation

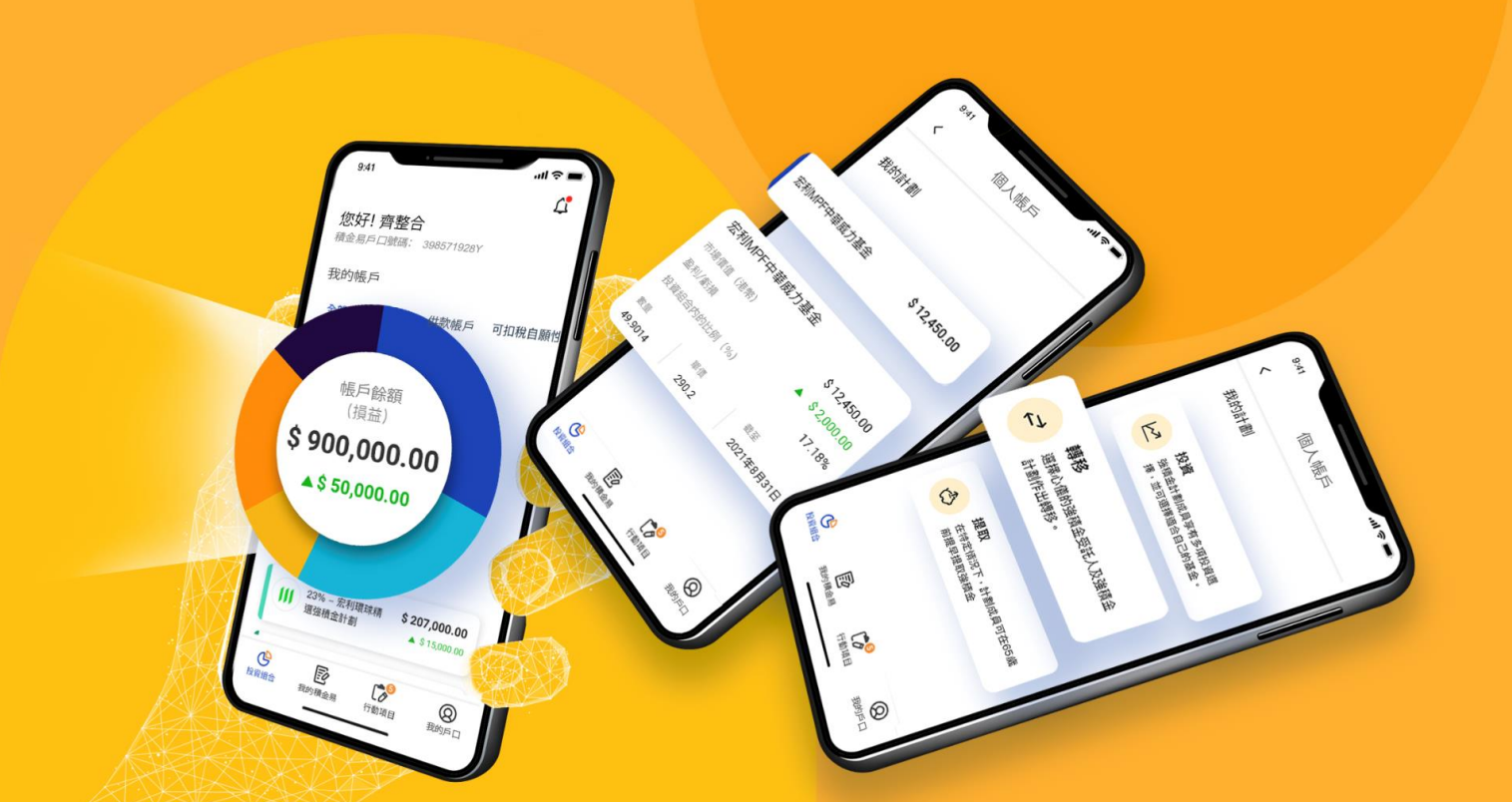

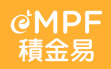

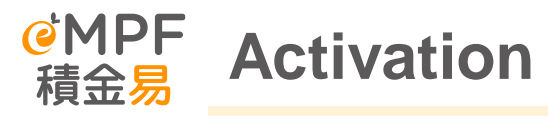

#### empr Activation for Company Authorized Person

The Company Authorized Person can click "Activate your Account" under the Employer login page.

Then enter your Name, Date of birth, Hong Kong ID card number and the email address or mobile phone number registered during registration to obtain a one-time password.

Then enter the verification code you received to complete verification.

## Activate your eMPF

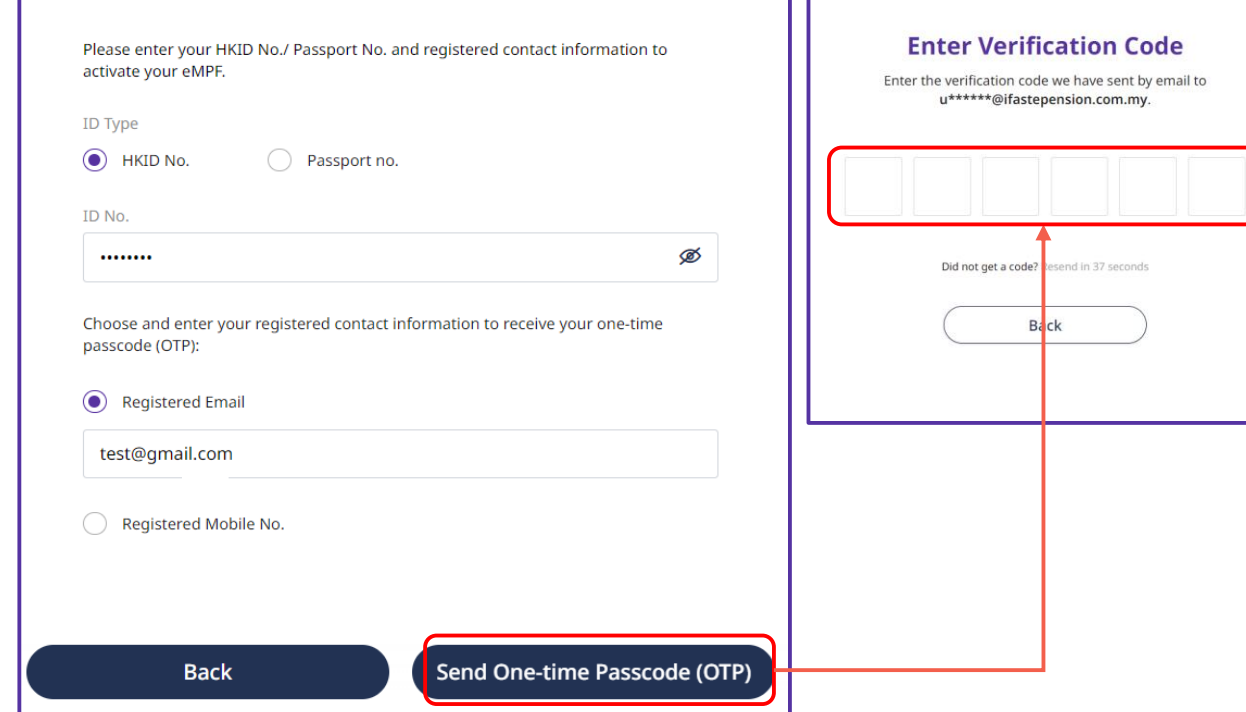

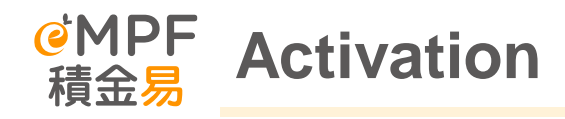

Create your **username and password** to activate your account.

Once the account activated, you can use your username and password to log on to the eMPF Platform.

| Use        | mame                                                                                                    |                                |
|------------|----------------------------------------------------------------------------------------------------|--------------------------------|
| $\bigcirc$ | Within 8 - 50 characters with at least 1<br>letter. English letters, numbers, _<br>(underscore) and . (dot) can be used. |                                |
| Pass       | sword                                                                                                    |                                |
| $\odot$    | At least 10 characters                                                                                                   | At least 1 upper case alphabet |
| $\oslash$  | At least 1 lower case alphabet 🕢                                                                                         | At least 1 number              |
| Ø          | At least 1 of the following special<br>characters !@#\$ %^&*(){} []                                                      |                                |
| Con        | firm Password                                                                                                    |                                |
|            |                                                                                                    | :                              |

- 1. Who can be the authorized person of a company registering for the MPF platform?
- 2. Only one individual can be authorized as the authorized person of the company during registration?
- 3. Can I appoint myself in the "Company Authorized Person Appointment Form"?
- 4. Some companies have no employees for a period of time. Do I need to register for eMPF for these companies?
- 5. Can the outreach team support me with platform registration?

# C. Inquire toward scheme information in eMPF

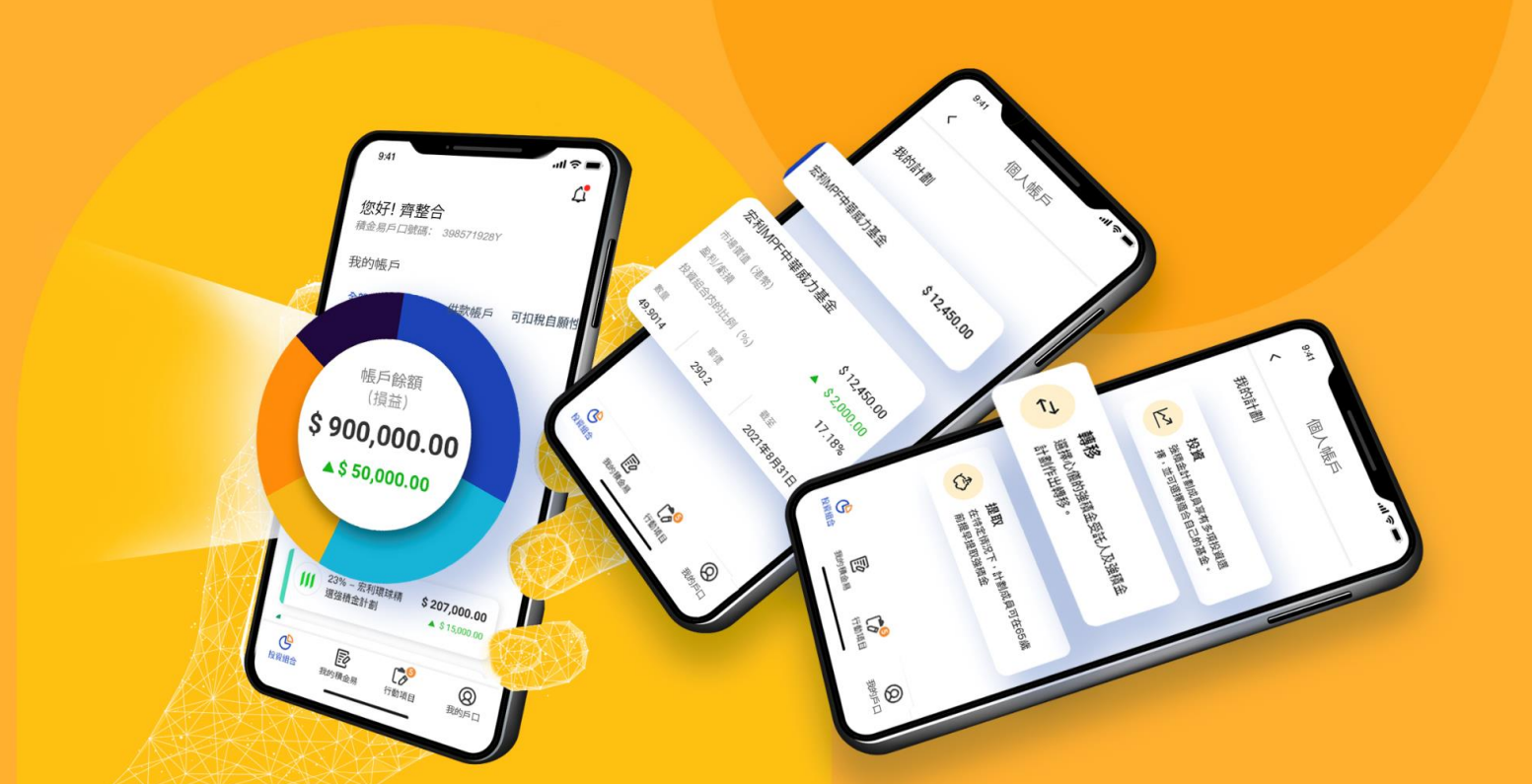

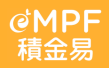

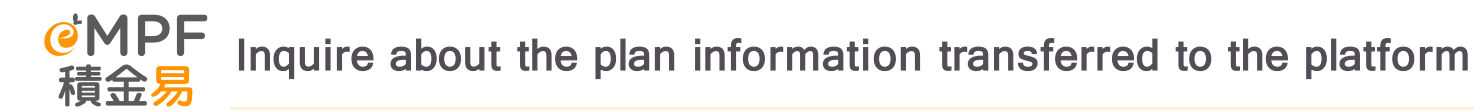

 If your company's MPF scheme has joined the eMPF, you can click "Manage Schemes > Manage Registered Schemes" in the menu after logging in to check your company's MPF scheme accounts, and select "Manage Contributions> Check Contribution Period" to check the relevant employees' information and latest contribution records. The trustee will transfer the data of the MPF scheme to the eMPF, including:

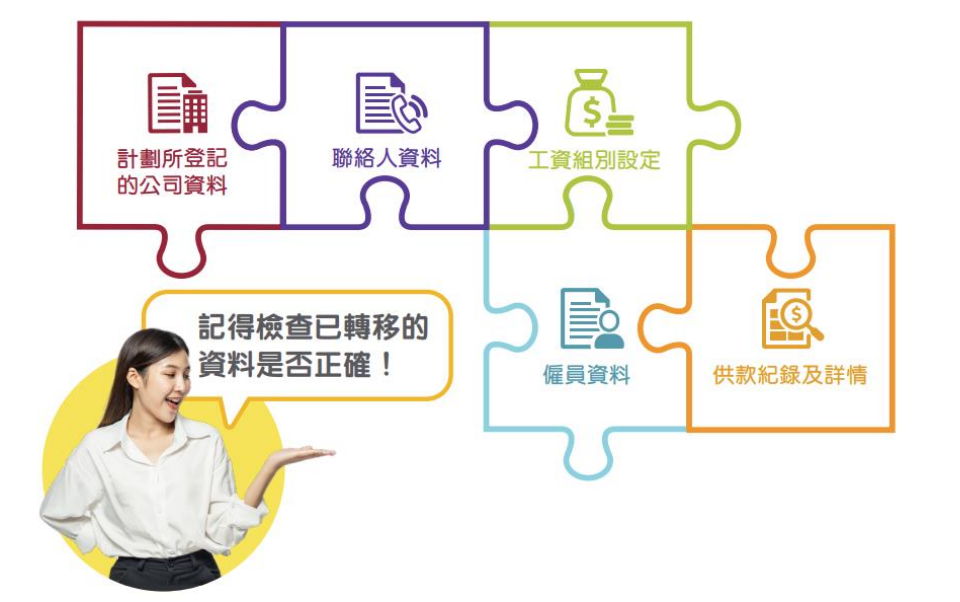

Please ensure that the relevant MPF scheme has been transferred to the eMPF Platform. You can also go to the eMPF Platform to check the schedule for joining the Platform.

https://www.empf.org.hk/latestNews/news/empf\_onboarding\_schedule?parent=/lat estNews/whatsNew

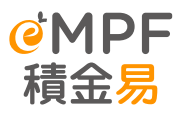

| Scheme                         | Details                                                                                                    | Inquire steps                                                                                                    |  |
|--------------------------------|----------------------------------------------------------------------------------------------------|----------------------------------------------------------------------------------------------------|--|
| Scheme<br>Authorized<br>Person | By default, the Scheme authorized person is granted authority at the scheme and payroll group level to execute various instructions for the registered scheme, including managing the registered scheme, managing the payroll group, etc.                                                | Login eMPF platform<br>Manage Scheme > Manage Enrolled Scheme,<br>checking employer account number and<br>relevant account details |  |
| Contact person                 | The eMPF Platform will contact the company's contact person (including but not limited to letters, e-newsletters and telephones).<br>*We have Contact person under the payroll group. For day-to-day MPF matters, the eMPF Platform will more often contact the payroll group contacts.* |                                                                                                    |  |
| Principal                      | The "principal" of a company generally refers to the director/co-owner/sole<br>proprietor/manager/ultimate owner of the company                                                                                                    |                                                                                                    |  |
| Payroll group                  | "Payroll group" is a subgroup of employees with the same contribution information (e.g. contribution cycle, default payment method, etc.) For employees in the same wage group.                                                                                                    |                                                                                                    |  |
| Memember Class                 | Under the company's voluntary contribution arrangement, employees under the same arrangement can be classified into the same Member Class. There is a designated voluntary contribution calculation method and vesting ratio for the same member group.                                  |                                                                                                    |  |
| Exciting<br>employees          | All active employees who have completed the registration of an MPF scheme will be displayed in the form of a list.                                                                                                    | Login eMPF platform<br>Manage Scheme > Manage Enrolled Scheme                                                                      |  |
| Contribution<br>Record         | Details of all MPF contribution records made on the platform before and after the transfer of schemes can be found on the eMPF Platform                                                                                                    | Login eMPF platform<br>Manage Scheme > Manage Enrolled Scheme                                                                      |  |

Login eMPF platform

Manage Scheme > Manage Registered Scheme, checking employer account number and relevant account details

| Manage Enrolled Scheme                                                                                                    |                                                                      |  |  |  |
|----------------------------------------------------------------------------------------------------|----------------------------------------------------------------------|--|--|--|
| 使MPF     相のから、 Manage Scheme Manage Employee Manage Contributions     本     日本     日本 | 中國人壽強積金集成信託計劃           受託人:中職人寄宿託有限公司          編主帳戶號碼:56445420      |  |  |  |
| Welcome, *       Enrol Scheme         Employer's eMPF ID: **       Manage Enrolled Scheme         Your Cus       Reserve Account and Forfeiture Account                                                                                                    | 萬全強制性公積金計劃<br>受抗人:                                                   |  |  |  |
|                                                                                                    | 東亞(強積金)集成信託計劃           受託人:東京銀行(協託)有限公司             確主帳戶號碼:56456601 |  |  |  |
| l                                                                                                    |                                                                      |  |  |  |
|                                                                                                    | MPF Scheme<br>Employer No.                                           |  |  |  |

• Under the Manage Enrolled Schemes page, employers can check the MPF schemes that have been registered and transferred to the eMPF Platform, including general information, Scheme Authorized Person, contact persons, principals, payroll groups, and contribution and membership groups.

| Manage Enro         | irolled Scheme            |                         |                               |  |
|---------------------|---------------------------|-------------------------|-------------------------------|--|
| cheme:              |                           | ~                       | Terminate Scheme              |  |
| General Information | Scheme Authorized Person  | ontact Person Principal | Payroll Group and Contributio |  |
| (                   |                           |                         | Þ                             |  |
| Scheme Authorized P | erson 1                   |                         | ^                             |  |
| Personal Details    |                           |                         |                               |  |
| Title               | Surname (English)         | Given Name (            | English)                      |  |
| Mr                  | Chan                      | Yuen Ching              |                               |  |
| Surname (Chinese)   | Given Name (Chinese)      | ID Type                 |                               |  |
| 陳                   | 苑晴                        | HKID No.                |                               |  |
| ID No.              | Date of Birth (DD/MM/YYYY | () Nationality          |                               |  |
|                     |                           | Chinese                 |                               |  |
| Job Title           |                           |                         |                               |  |
| CEO                 |                           |                         |                               |  |
|                     |                           |                         |                               |  |
| Contact Information |                           |                         |                               |  |
| Email Address       | Mobile No.                | Telephone No            | ь.                            |  |
|                     |                           |                         |                               |  |

| ⑥MPF<br>指会易 Home Manage Sch | eme Manage Employee Manage Contributi                | ions My Account                 |                                         | ●   AA   第離 - 前体 - ENG<br>② 〔② 【」 【og out |
|-----------------------------|------------------------------------------------------|---------------------------------|-----------------------------------------|-------------------------------------------|
| 174.446.700                 | _                                                    |                                 |                                         |                                           |
|                             | Manage Enrolled So                                   | cheme                           |                                         |                                           |
|                             | Scheme:                                              |                                 | ✓ Errminate Scheme                      |                                           |
|                             | General Information Scheme A                         | uthorized Person Contact Person | Principal Payroll Group and Contributio |                                           |
|                             | Scheme Authorized Person 1                           |                                 |                                         |                                           |
|                             | Personal Details Title                               | Surname (English)               | Given Name (English)                    |                                           |
|                             | Mr<br>Surname (Chinese)                              | Chan<br>Given Name (Chinese)    | Yuen Ching                              |                                           |
|                             | jat                                                  | 苑職                              | HKID No.                                |                                           |
|                             | ID No.                                               | Date of Birth (DD/MM/YYYY)      | Nationality Chinese                     |                                           |
|                             | Job Title<br>CEO                                     |                                 |                                         |                                           |
|                             |                                                      |                                 |                                         |                                           |
|                             | Contact Information<br>Email Address                 | Mobile No.                      | Telephone No.                           |                                           |
|                             |                                                      |                                 |                                         |                                           |
|                             | Address<br>Country / Region                          | City                            |                                         |                                           |
|                             | Hong Kong Flat / Shop / Unit / Suite / Room / Others | Floor (e.g. please i            | nput "12/P")                            |                                           |
|                             | Block / Tauna / Januar / Pathan                      | Building                        |                                         |                                           |
|                             | Street (street no. and street name)                  | District                        |                                         |                                           |
|                             | Postal Code                                          |                                 |                                         |                                           |
|                             | Way of Communication                                 |                                 |                                         |                                           |
|                             | Preferred Language of Communication English          |                                 |                                         |                                           |
|                             |                                                      |                                 |                                         |                                           |
|                             |                                                      | Back                            |                                         |                                           |
|                             |                                                      |                                 |                                         |                                           |
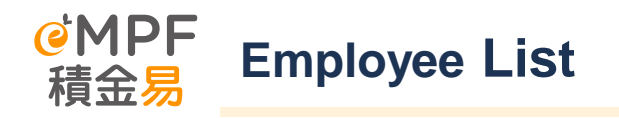

 Login eMPF, select 「manage employee」>「view employee list」。All active employees who have completed the registration of an MPF scheme will be displayed in the form of a list.

| <b>はMPF</b><br>補金局 Home ManageScheme ManageEmployee Mana | ange Contributions My Account                                                                                                    | C C C C C C C C C C C C C C C C C C C         |
|----------------------------------------------------------|----------------------------------------------------------------------------------------------------|-----------------------------------------------|
|                                                          | Employee List                                                                                                    |                                               |
|                                                          | 🔍 Saarch by Employee NametD No. Scheme: All Schemeig) 🗸 Phyrail Group: All Payrall Group: All Payrall Grou |                                               |
|                                                          | Employee Environments Scheme Transfer                                                                                                    | Renew employee                                |
|                                                          | English Name: Diseae Name: 10 Type: 10 No. Staff No. Scheme (Englisher Account No.) Payroll Status                                                                                                    | details                                       |
|                                                          | My Choiz Municary Hoster Fund Temporary<br>2×4465 twn HRID No. A3444*****∮ Scheme 001 Record<br>5440713                                                                                                    |                                               |
|                                                          | My Doute Mandatory Provider Fund<br>LEE Gn Dung IP@E HGD No. A3459****∮<br>Soleme 001 Active<br>Skel013                                                                                                    |                                               |
|                                                          | My Choice Mandatory Provident Fund<br>NG Mandator #2018 HICD No. x34659**** ∯ Soleme 001 Active<br>Skal013                                                                                                    |                                               |
|                                                          | HendingLong<br>Series<br>Las Ser Tray 1999 HICD No. A3457**** Ø<br>Soleme<br>Solemen<br>Solemen<br>Solemen<br>Solemen<br>Solemen<br>Solemen                                                                                                    |                                               |
|                                                          | Oneurg Tor Hin         #746         HIDD No.         #3460***** Ø         Solame         001         Active           Solame         001         Active         Solame         001         Active                                                                                                    |                                               |
|                                                          | My Doace Mandacry Headart Fund<br>Yeary Nya Ting 16889 HKD No. 43467*****<br>Sectors 001 Active<br>Sectors                                                                                                    |                                               |
|                                                          | My Choice Medicary Hosider Fund<br>Lem 42 for #1≣87 HRD No. 43459****9<br>50 Server 001 Record<br>5640713                                                                                                    |                                               |
|                                                          | My Choiz Mandazry Houlder Fund<br>Learny far Ho ≜88.95 HKCD No. A3459****9∰ Scheme on Record                                                                                                    | Total number of registe     employee accounts |

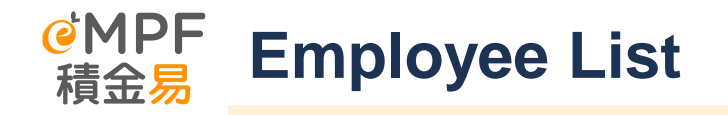

• By clicking on an individual employee's record under "Check Employee List", employers can check the relevant employee information and their employment details. If there is a need to change the relevant employment details, the employer can click on Edit for further processing.

| 《MPF<br>積金局<br>Trustee: BOCI-Prudential Trustee | Limited   Employer Account No.: 56440713 |                                 |
|-------------------------------------------------|------------------------------------------|---------------------------------|
| Employee Details                                |                                          |                                 |
| Personal Information                            |                                          |                                 |
| Sumame (English)                                | Given Name (English)                     | Surname (Chinese)               |
| ZHANG                                           | Si Yen                                   |                                 |
| Given Name (Chinese)                            | ID Type                                  | ID No.                          |
|                                                 | HKID                                     | A3444***** Ø                    |
| Mobile No.                                      | Email                                    |                                 |
| Employment Details                              |                                          |                                 |
| Date of Joining the Scheme (DD/MM/YYYY)         | Previous Date of Employment (DD/MM/YYYY) | Date of Employment (DD/MM/YYYY) |
| 02/05/2024                                      |                                          | 02/05/2024                      |
| Visa Issue Date (DD/MM/YYYY)                    | Payroll Group                            | Member Class                    |
|                                                 | ree mc                                   |                                 |
| Staff No.                                       | Employee type                            |                                 |
|                                                 | New Employee                             |                                 |

## D. Contribution

<mark>@MPF</mark> 積金易

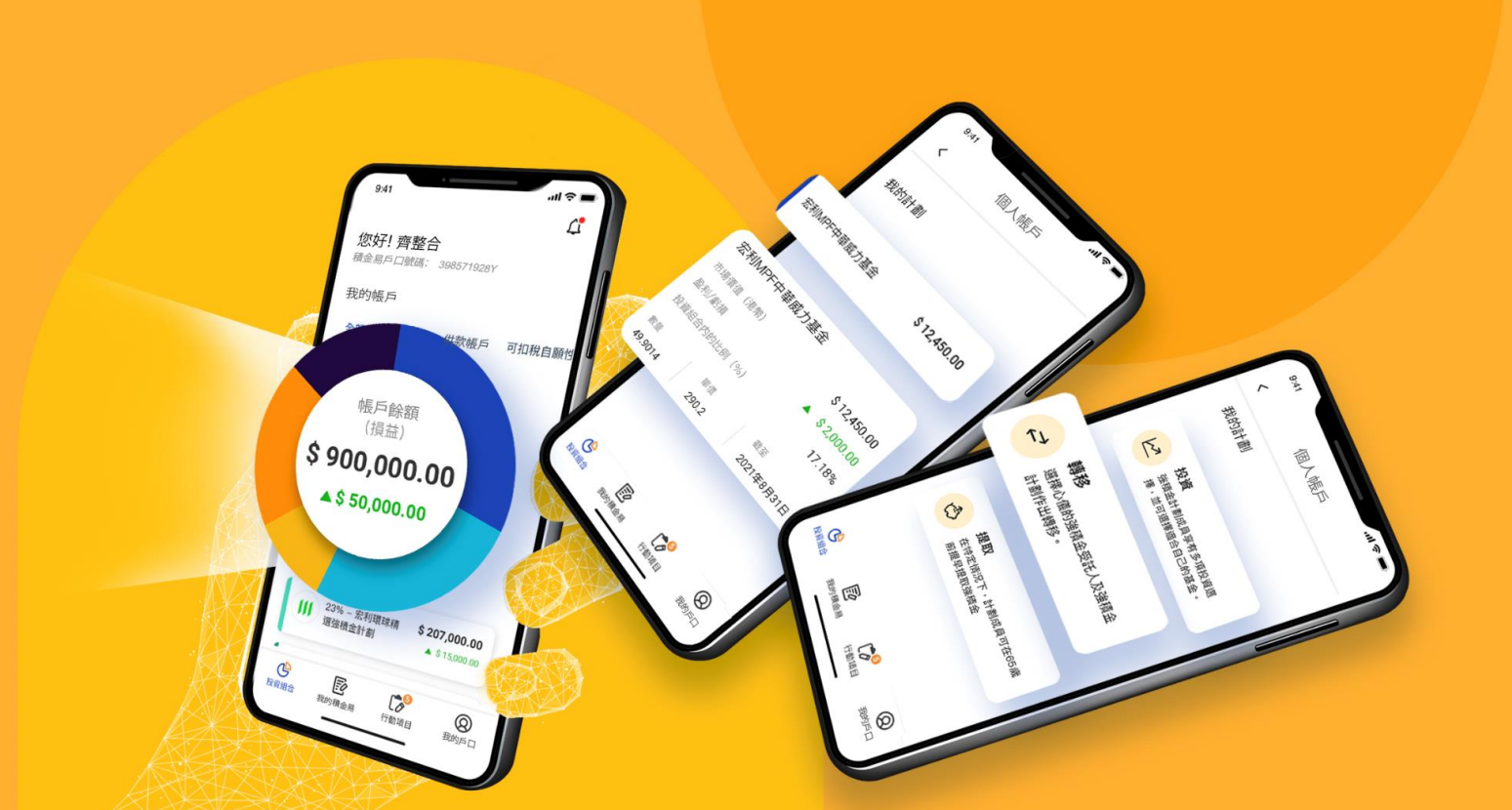

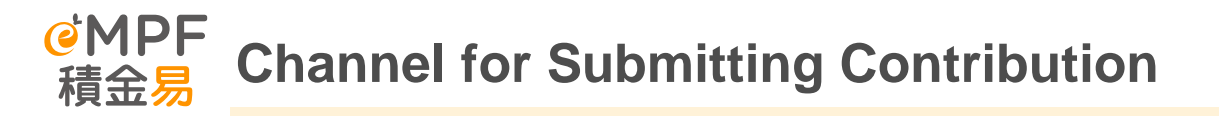

#### Method 1 : eMPF Web Portal / eMPF Mobile App (ER Portal)

Employers can use Web Portal / Mobile App to select submission method, both mainly for submission contribution data, especial handle with different scenario.

Method 2: Uploading Standardized Spreadsheet (Bulk Upload/API) Employers can submit standardized format Contribution data by Bulk upload through eMPF ER Portal, or through API via integrated payroll system

#### Method 3 : Submit Remittance Statement via eMPF

Employers can mail, email, fax or in person submission in service centre to the eMPF Platform.

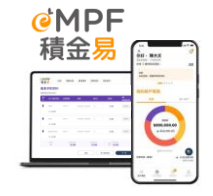

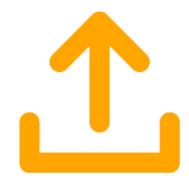

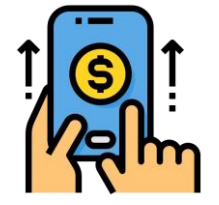

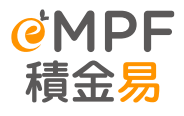

- All MPF scheme migrated to eMPF Platform, if contribution data submission by <u>offline</u>, are advised to use standardized format of Remittance statement in submission. <u>Two</u> <u>months</u> after migration, eMPF Platform will not accept the remittance statements provided by current trustee's format.
- Standardized Remittance Statement ( shown as right side, applicable for MPF scheme already migrated to eMPF Platform ) Can download at eMPF Platform Useful Tool → <u>Form Centre</u>
- Employer users can submit remittance statement to eMPF Platform through the following methods:
  - Mail: PO Box 98929 Tsim Sha Tsui Post Office
  - Email : forms@support.empf.org.hk
  - Fax : 3197 2988
  - In person to Service Centre :

#### Hong Kong Island

Unit 601B, 6/F, Dah Sing Financial Centre, 248 Queen's Road East, Wan Chai, Hong Kong **Kowloon** 

Unit 1205-6, 12/F, Chinachem Plaza, 77 Mody Road, Tsim Sha Tsui East, Kowloon **New Territories** 

Unit 1802A, 18/F, Tower 2, Nina Tower, 8 Yeung Uk Road, Tsuen Wan, New Territories

 If employers submit <u>non-standardized</u> remittance statement, it must be accompanied by the and submitted by Page 1 & 8 of the standardized remittance statement (Authorized signatures and company chip) using the aforementioned methods.
 Page 42

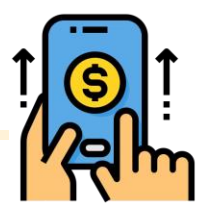

| CMPF<br>積金易<br>REMITTANCE STATEM<br><sup>付款結算書</sup>        | ENT  | RS                          | Go Green for efficiency,<br>rear report contributions Sales<br>through eADF foreigner PA<br>문란(전문) 또 11/2/2018<br>문란(전문) 또 11/2/2018<br>문란(전문) 또 11/2/2018<br>문란(전문) 문란(전문)<br>문란(전문) 문란(전문)<br>문란(전문) 문)<br>문란(전문) 문란(전문)<br>문란(전문) 문)<br>문란(전문) 문)<br>문)<br>문)<br>문)<br>문)<br>문)<br>문)<br>문)<br>문)<br>문)<br>문)<br>문)<br>문)<br>문 | yns<br>histernal use orig<br>histernal<br>histernal<br>Received Date:<br>RS<br>RS |
|-------------------------------------------------------------|------|-----------------------------|----------------------------------------------------------------------------------------------------|-----------------------------------------------------------------------------------|
| Scheme Name 計劃名稱<br>(Pease refer to the Appendix A 道印現射線 A) |      |                             |                                                                                                    | the "Scheme"「計劃」                                                                  |
| Employer Name 做主名称                                          |      |                             |                                                                                                    | the "Employer"「做主」                                                                |
| Employer Account No. 催主板戶號碼                                 |      | Payroll Group ID 工资租份编统     |                                                                                                    |                                                                                   |
| Contribution Period 供款期<br>(DD / MM / YYYY 日/ 月/年)          | From | Bill No. 影單編號(If known 紅短感) |                                                                                                    |                                                                                   |

- Employers applicable to the following administrative arrangement
- *Current remittance statement submitted by* <u>offline handling (e.g., Email or mail)</u>

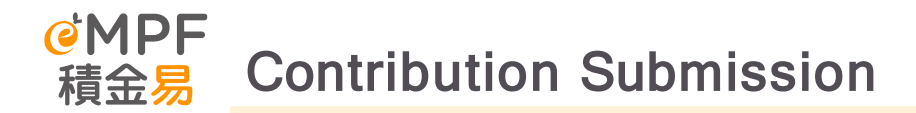

#### I. Make a New Contribution

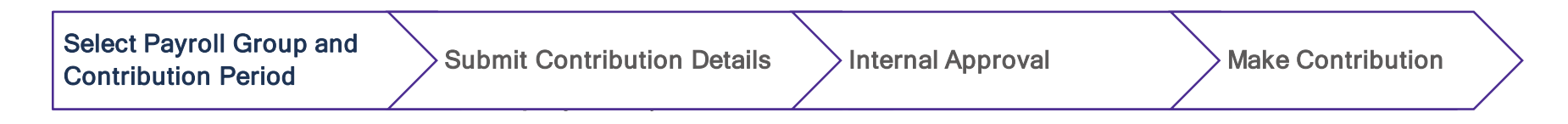

#### II. Update Employee List

Employer can enroll new Employee, add existing employee and terminate employee

#### **III.** Check Historical Records

Employer can check and review past contribution record

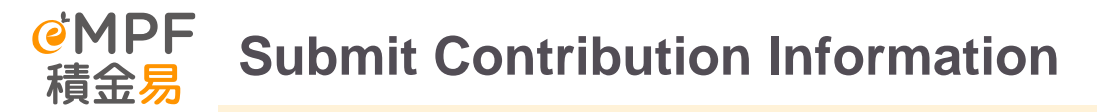

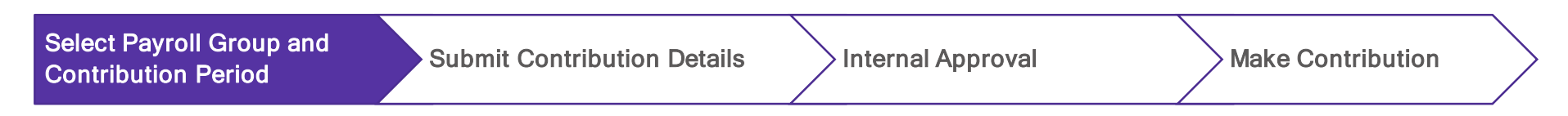

Employer clicks "Make Contributions" under "Manage Contributions"

| Contribution Period<br>Select a scheme to view the contribution details<br>Scheme A<br>Trustee A<br>Unsettled Contributions: 16 | unt Co                          |  |
|----------------------------------------------------------------------------------------------------|---------------------------------|--|
| Scheme A<br>Trustee A Employer Account No<br>Unsettled Contributions: 16 Outstandin                                             |                                 |  |
| Unsettled Contributions: 16 Outstandin                                                                                          | 56438283 Account Status: Active |  |
|                                                                                                    | 'ayment:: 6                     |  |

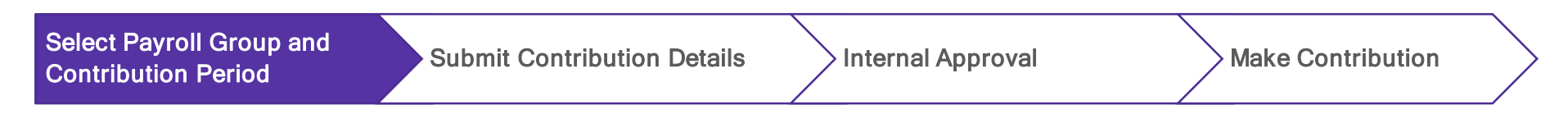

Select the required **"Payroll Group"** and click on a specific contribution period to enter the details page to view and submit contribution information

#### <u>Tips :</u>

On the contribution period page, all unpaid contribution information within the same payroll group will be displayed in the "Unsettled Contribution" tab.

|                                                                                                    |                                                                                                    |                                                                                                    |                                                                    | O AA SEE RO                   |
|----------------------------------------------------------------------------------------------------|----------------------------------------------------------------------------------------------------|----------------------------------------------------------------------------------------------------|--------------------------------------------------------------------|-------------------------------|
| empr Home Manage Scheme Man<br>積金易                                                                                                    | hage Employee Manage Contributions My Account                                                                                                    |                                                                                                    |                                                                    | C Liego                       |
| Contribution Period 🛈                                                                                                    |                                                                                                    |                                                                                                    |                                                                    | Make Additional Contributions |
| Unsettled Contributions Settled Contribut                                                                                                    | ions                                                                                                    |                                                                                                    |                                                                    |                               |
| Q Search by Employee Name/H90D No.                                                                                                    | Controlsumon Period: All Controlsumon Period(s)                                                                                                    | Payrat Group: All Payrat Group(3)                                                                                                    | ~                                                                  | Search                        |
|                                                                                                    |                                                                                                    |                                                                                                    |                                                                    |                               |
| This page little out all outstanding contributions for your for                                                                                                    | Now up. Please double check the contribution data including the relevant income. MPF contribu-                                                                                                    | tion amount, etc. and settle as soon as possible in order to avoid any delay.                                                                                                    |                                                                    |                               |
| $\tilde{Q}^{\rm c}$ . This page lists out all outstanding contibutions for your for                                                                                                    | Row up. Phase double check the contribution data including the relevant lecone, MPF contribu-                                                                                                    | don amount, etc, and sottle as soon as possible in order to avoid any delay.                                                                                                    |                                                                    |                               |
| This page lists out all outstanding contributions for your for<br>MPE Scheme A                                                                                                    | Bow up. Please double check the contribution data lockuling the relevant lecone, NPF contribu-                                                                                                    | don amount, etc, and settle as soon as possible in order to avoid any delay.                                                                                                    |                                                                    |                               |
| <ul> <li>This page first set all outstanding contributions for your for<br/>MPF Scheme A</li> </ul>                                                                                                    | Row up. Please double check the contribution data including the relevant income. MPI contribu                                                                                                    | ation annuard, etc., and settle as soon as possible in order to avoid any delay.                                                                                                    |                                                                    |                               |
| The page field out all outstanding contributions for your fo MPF Scheme A ayroll Group: REE928374                                                                                                    | New up These disable sheak the contribution data including the relevant marries. MPE controls                                                                                                    | don amount, etc. and bettle in soon is portable in order to avoid any feldy.                                                                                                    |                                                                    |                               |
| The page tase and a watering contributions for your for MPF Scheme A ayroll Group: REE928374 Contribution Private 15:06/0254 3                                                                                                    | flow up Mose doubt chan the combuter data trobuling the record mount. NM combu                                                                                                    | We amount on , and write at some as particles in order to avoid any follow                                                                                                    |                                                                    |                               |
| The page tests and a worknessing sameholders for your for<br>MPF Scheme A<br>anyoli Group: RE928374<br>Constantions for the SCH 2016/2017 2                                                                                                    | fine og Plane folde fold fold omfalleline det skelading fol eksent hvorer. Met sættek                                                                                                    | diga penunci, ga, and settis at solar a paralleli in order to and any delay.                                                                                                    | Tatal No. of Empiripse Records.                                    |                               |
| The page holes and at websitely constructions for your for<br>MPFF Schemen A<br>aryott Group: REE928374<br>Constructions Holes 41 (10/2024 - 1) (10/2024 - 2)<br>Constructions Holes 41 (10/2024 - 1) (10/2024 - 2)<br>Constructions Holes 41 (10/2024 - 1) (10/2024 - 2)<br>Constructions Holes 41 (10/2024 - 2) (10/2024 - 2)<br>Constructions Holes 41 (10/2024 - 2) (10/2024 - 2)<br>Constructions Holes 41 (10/2024 - 2) (10/2024 - 2) (10/2 | New go Proces dealer, check the construction data including the resourt means, MPT constru-<br>tion of the second second sec                                                                                                    | eter annoue, etc. and settle as soon a paralleli in order is avoid any etitigs<br>to a settlement of the settlement of the | Transison of transison Records.                                    |                               |
| An appendix as and a moderating associations are year of a     MPFF Scheme A     avoid Groups: REE928374     Construction for distributions for distributions     Constructions     Constructions     Construction     Construction     Construction     Construction     Construction     Construction     Construction                                                                                                    | New go Mosee shade shad that contribution data tricking the respect mount, NMY contribu-<br>tion go Mosee shade shade the shade shade s                                                                                                    | stera annuori, etc. and antih as soon a paratike in ander is a and any foliogr<br>to a d'Engegene Rouses Hording for Salamasan<br>B                                                                                                    | Starba, et inglages hands.<br>T                                    |                               |
| The page tase and a hostmaching unsethiodeness they use the     MPFS Scheme A  aryonil Group; RE5928374 Constantion Privately 1050226-31050226                                                                                                    | faor og Masse fonder friket for omfolgene date serkuletig for interaset moster, NMF camite<br>forsette forsette forset<br>forsette forset<br>forsette forset<br>forsette forset<br>forsette forset<br>forsette forset<br>forsette forset<br>forsette forset<br>forsette forset<br>forsette forset<br>forsette forset<br>forsette forset<br>forsette forset<br>forsette forset<br>forsette forset<br>forsette forsette<br>forsette forsette<br>forsette forsette<br>forsette forsette<br>forsette<br>fors | dapa peneteri, etc. and settin as solar as parallels in order to avera any oblay.<br>No. of Strapport. Another for the language of the Schematers<br>D                                                                                                    | That for of analyses Naceds<br>T<br>Table for all analyses houses. |                               |

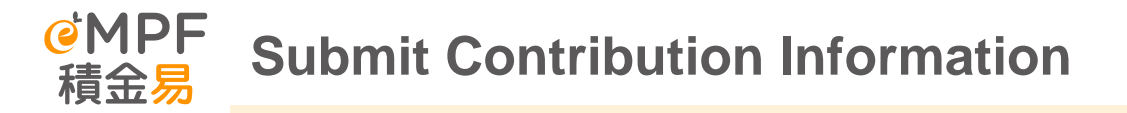

Select Payroll Group and Contribution Period

Submit Contribution Details

Internal Approval

> Make Contribution

0

Employee's relevant income displayed on the details page is automatically entered based on the last submitted record

Employers can update their employees' relevant income and basic salary, and the system will update mandatory and voluntary contributions based on the new income

Once completed, click "Next"

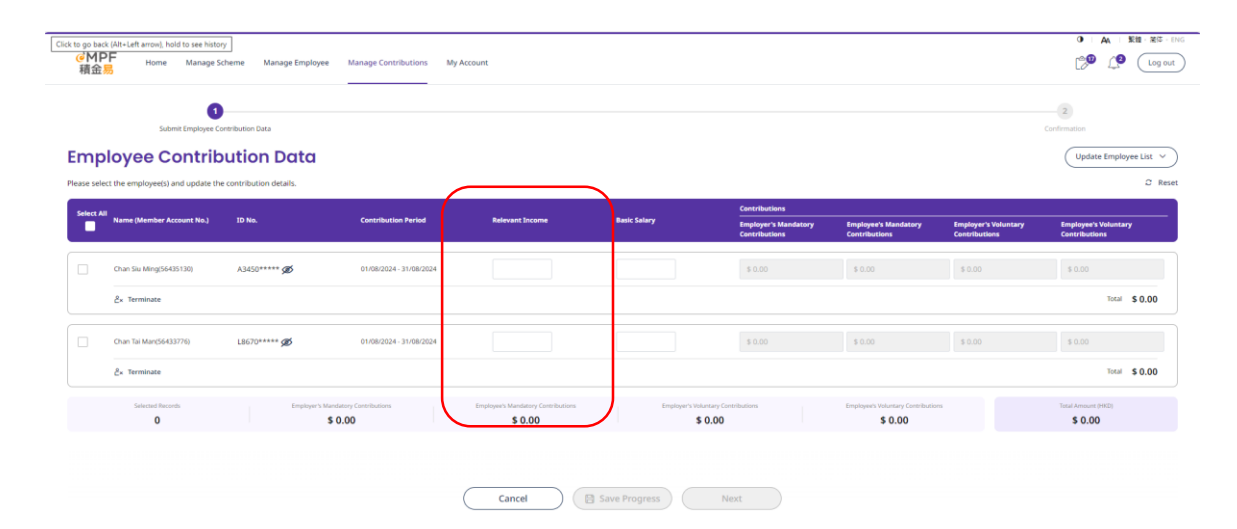

Select Payroll Group and Submit Contribution Details Internal Approval Make Contribution **Contribution Period** 0 A 接接·服徒·ENG ●MPF 請会」 🔊 👔 🕻 Log out Home Manage Scheme Manage Employee Manage Contributions My Account 2 After clicking **"Next"**, the employer can check Submit Employee Contribution Dat Confirmation Confirmation and confirm the employee's contribution data, Employee Contribution Data then click "Submit" er foreunt Na.) ID Na Basic Salary Total Employer's Contributions \$ 780.00 \$ 50.00 \$ 50.00 \$ 0.00 \$ 0.00 01/08/2024 - 31/08/2024 \$ 2,000.00 \$1,000.00 \$ 100.00 \$ 100.00 \$ 0.00 \$ 0.00 \$ 0.00 \$ 0.00 \$ 0.00 \$ 0.00 Total Amount (HKD) \$ 150.00 Ø Edit

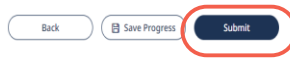

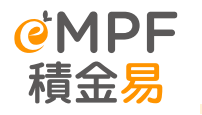

### **Contribution (Data & Payment) Submission**

|                     | 1<br>Submit Employee Contribution Data                                           |                         |                 |               |                                       |                                       | 2<br>Confirm                          | ation                                 |
|---------------------|----------------------------------------------------------------------------------|-------------------------|-----------------|---------------|---------------------------------------|---------------------------------------|---------------------------------------|---------------------------------------|
| <b>Em</b><br>Please | ployee Contribution D<br>select the employee(s) and update the contribution deta | ata<br><sup>ils.</sup>  |                 |               |                                       |                                       |                                       | Update Employee List V                |
| Sele                | ct All                                                                           |                         |                 |               | Contributions                         |                                       |                                       |                                       |
|                     | Name (Member Account No.) ID No.                                                 | Contribution Period     | Relevant Income | Basic Salary  | Employer's Mandatory<br>Contributions | Employee's Mandatory<br>Contributions | Employer's Voluntary<br>Contributions | Employee's Voluntary<br>Contributions |
| <b>~</b>            | A345*****                                                                        | 01/04/2024 - 30/04/2024 | \$ 35,000.00    |               | \$ 1,500.00                           | \$ 1,500.00                           | \$ 0.00                               | \$ 0.00                               |
|                     | ≗x Terminate                                                                     |                         |                 |               |                                       |                                       |                                       | Total \$ 3,000.00                     |
| ~                   | A345*****                                                                        | 01/04/2024 - 30/04/2024 | \$ 5,000.00     |               | \$ 250.00                             | \$ 0.00                               | \$ 0.00                               | \$ 0.00                               |
|                     | Êx Terminate                                                                     |                         |                 |               |                                       |                                       |                                       | Total \$ 250.00                       |
| <b>v</b>            | A345*****                                                                        | 01/04/2024 - 30/04/2024 | \$ 20,000.00    |               | \$ 1,000.00                           | \$ 1,000.00                           | \$ 0.00                               | \$ 0.00                               |
|                     | ≗x Terminate                                                                     |                         |                 |               |                                       |                                       |                                       | Total \$ 2,000.00                     |
|                     |                                                                                  | 01/04/2024 - 30/0       | Cancel          | Save Progress | Next                                  |                                       |                                       | sooo (C                               |

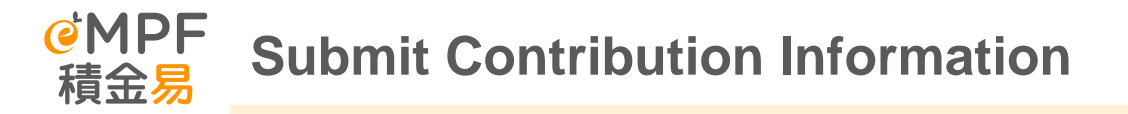

Select Payroll Group and Contribution Period

Submit Contribution Details

Internal Approval

Make Contribution

0 A 188 85

Log out

After submitting the information, the system will display a confirmation message with the **"Submission Reference Number".** 

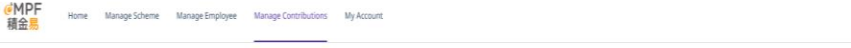

#### Note !

Contribution data may require employer **internal approval**. Only after the approval is completed, the employer can successfully submit the contribution data to the eMPF platform and can continue to pay contributions. 
 Important note: If you have selected "Direct Delar" as the default payment method, the contribution amount will be deducted automatically from the designated bank account yoon system completed processing your submitted contribution date. You can click "Back to Home" directly.

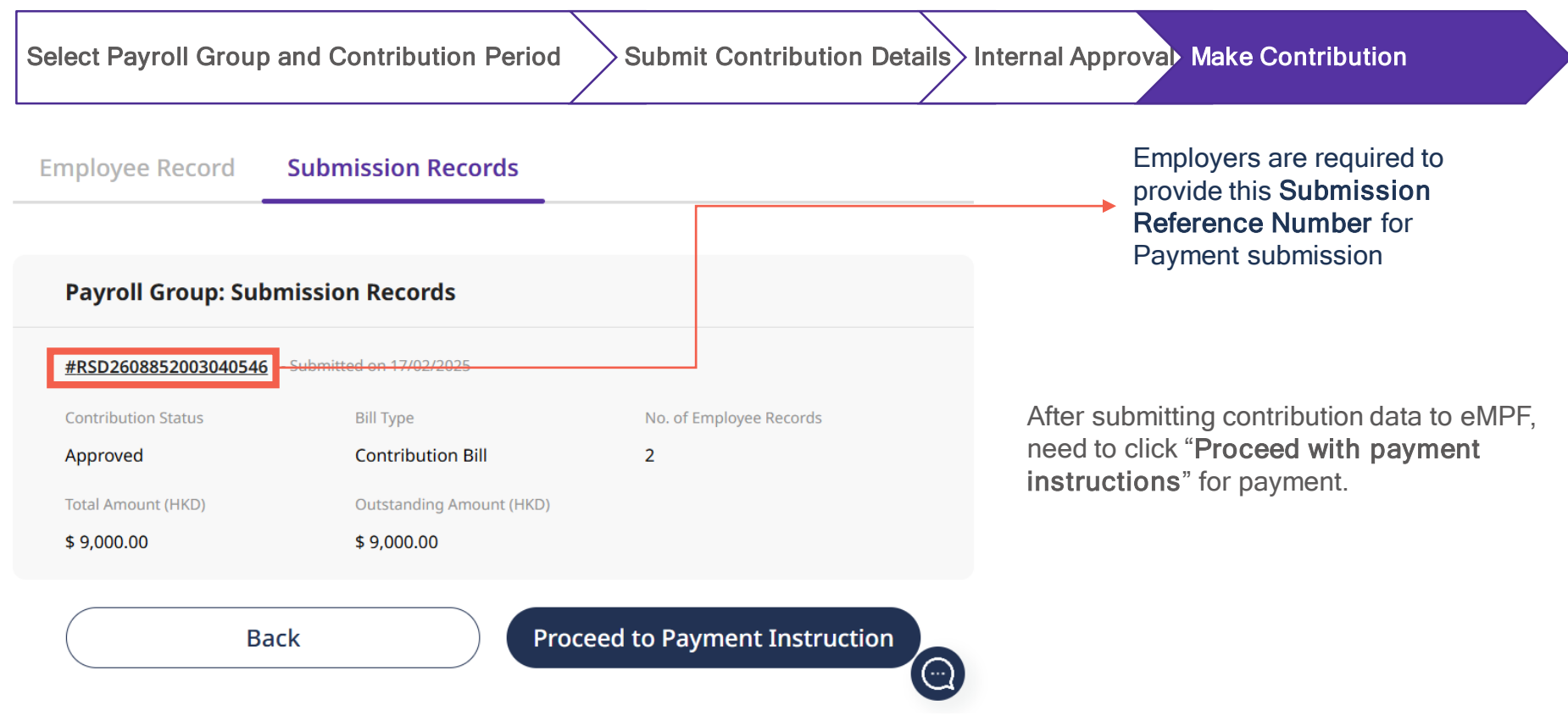

#### **Principal MPF Scheme**

| General Payment Method            | Details                                                                                                    | The valid payment date                                                                                                    |
|-----------------------------------|----------------------------------------------------------------------------------------------------|----------------------------------------------------------------------------------------------------|
| Cheque                            | <ol> <li>The cheque should be made payable as usual to:<br/>PTC-MPF \$800<br/>PTC-Smart Plan<br/>PTC-Simple Plan         </li> <li>As far as possible, the cheque should be drawn on by the company if submitted the drop-in box<br/>at any eMPF Service Centre or the designated post office box of the eMPF (P.O. Box 98929,<br/>Tsim Sha Tsui Post Office).         <ol> <li>If the employer has more than one payroll group under the scheme, the cheque should be<br/>issued separately for each payroll group.</li> </ol> </li> </ol>                                                                                                    | On the same date of cheque for<br>contribution* is sent to the eMPF<br>Platform Company / Drop-off box at the<br>eMPF Service Centre<br>(*Cheque must be filled out correctly and<br>cashed successfully) |
| Direct Debit Authorization        | If you have already set up a direct debit authorization before, you do not need to set it up again. The payment will be deducted from the bank account provided after you submit your contribution information.                                                                                                    | On the date of the contribution<br>information or remittance statement is<br>delivered to the eMPF Platform.                                                                                              |
| Bill Payment (HSBC & HSB<br>Only) | <ul> <li>The payment service methods are as follows: <ul> <li>ATM</li> <li>Internet banking or bank mobile app</li> <li>Cheque deposit machine (only for HSBC Bank, the crossed check should be payable as usual to: PTC-MPF S800</li> <li>PTC-Simple Plan</li> <li>i. Select the payment merchant type "Other Institutions" on the bank's screen</li> <li>ii. The payment merchant name "Principal Trust (Asia) Limited"</li> <li>iii. The bill type for payment (the plan type must be selected correctly)</li> <li>03-Principal Mandatory Provident Fund Plan - 800 Series</li> <li>04-Principal – Simple Plan</li> <li>iv. Enter the bill account number (i.e. employer account number) and contribution amount.</li> </ul> </li> </ul> | On the date of payment successfully<br>deposited into the account before the<br>deadline<br>(*Cheque must be filled out correctly and<br>cashed successfully)                                             |

#### @MPF 積金易 View the company related number

#### How to search Company Employer Account Number ?

- Login eMPF platform > Manage Contribution > Contribution Period > checking the Employer Account Number
- Under Unsettled Contribution page, can view unpaid contribution information and registered scheme Employer
   Account Number

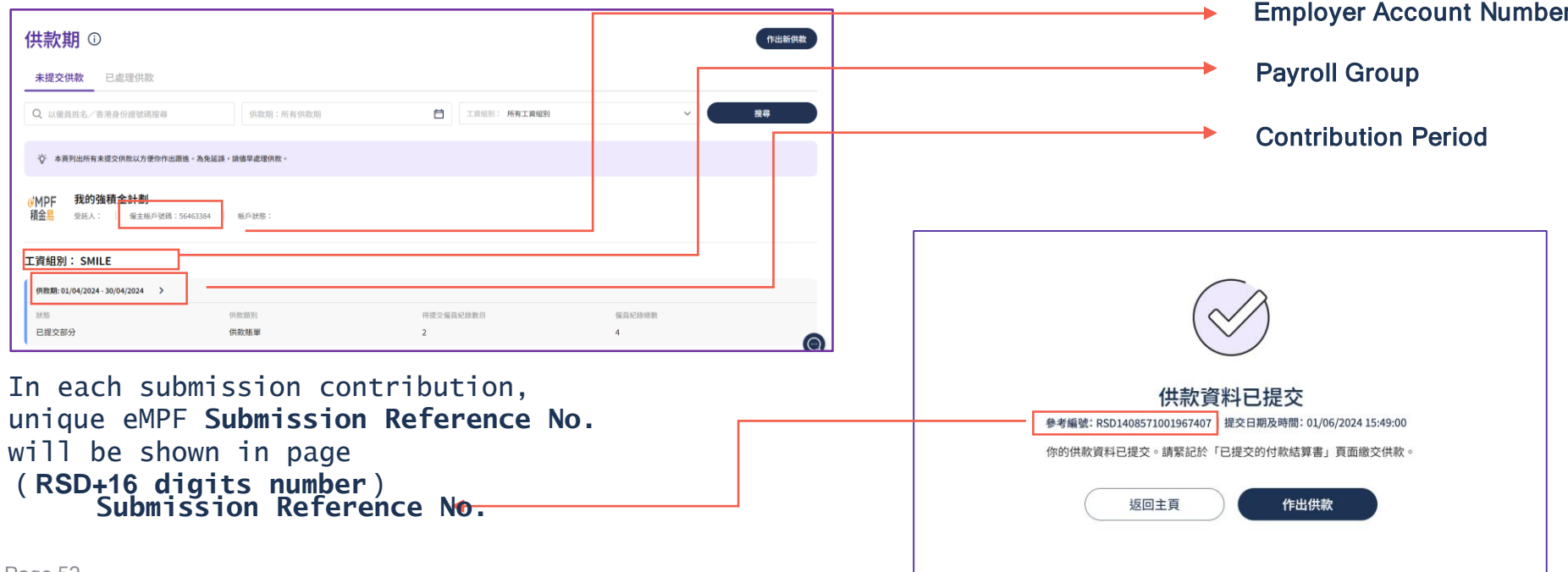

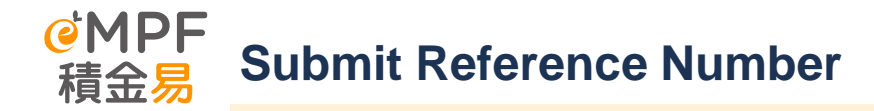

#### Submit Reference Number (RSD+16 digits)

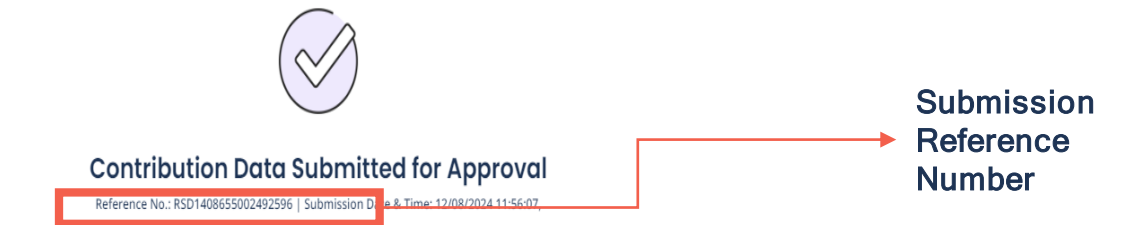

Your contribution data has been submitted. Please be reminded to proceed with the contribution payment on the "Submitted Remittance Statements" page.

Important note: If you have selected "Direct Debit" as the default payment method, the contribution amount will be deducted automatically from the designated bank account upon system completed processing your submitted contribution data. You can click "Back to Home" directly.

If you have chosen other default contribution payment method, please click "Make Contributions" to select the payment method and provide payment details to proceed further.

You may also check your submitted records on the "Settled Contribution Details" page.

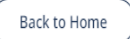

If submit contribution data via offline (email, fax or in-person), please write on the back of the cheque (see sample 1) :

- eMPF "Employer Account Number";
- Name of Payroll Group (if there is more than one); and
- Corresponding Contribution Period

#### If submit contribution data via online, please write on the back of the cheque (see sample 2):

- Submission Reference Number" (one submission reference number and one cheque);
- Name of Payroll Group (if there is more than one); and
- Corresponding Contribution Period

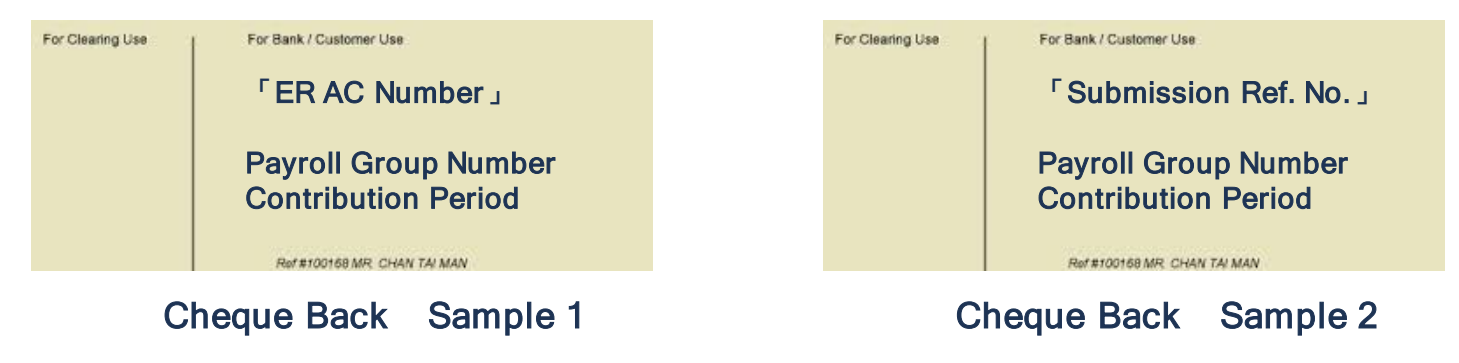

#### @MPF 積金易 Make MPF contributions by cheque

#### If employers wish to continue to make MPF contributions by cheque, please note the following:

- 1. The cheque should be made payable as usual to: PTC-MPF S800 PTC-Smart Plan PTC-Simple Plan
- 2. As far as possible, the cheque should be drawn on by the company if submitted the drop-in box at any eMPF Service Centre or the designated post office box of the eMPF (P.O. Box 98929, Tsim Sha Tsui Post Office).
- 3. If the employer has more than one payroll group under the scheme, the cheque should be issued separately for each payroll group.

#### Example :

- ABC Group has two companies: Company A and Company B
- Company A has two payroll groups (Payroll Group RC1 & RC2) and Company B has one payroll group (Payroll RC3)
- HR colleague is required to write 3 cheques, submit "One Contribution Statement and One Cheque" for every payroll group
  - 1. Company A RC1 First Cheque
  - 2. Company A RC2 Second Cheque,
  - 3. Company B RC3 Third Cheque

#### **@MPF** Make MPF contributions by cheque **積全**易

#### Payment #1 Payment Method

Please select a payment method and provide the required information as stated. Please note that payment by a third party is not accepted. If you choose not to send a physical cheque or cashier order for payment, you will need to make the payment first and then upload a copy of the payment receipt as a supporting document. Please remember to print and submit the payment note when making payment.

| _   |  |     |  |
|-----|--|-----|--|
|     |  | ~ A |  |
|     |  |     |  |
| 2 - |  |     |  |

| 0 | L | 4 | - | ٥. | 2 |  |
|---|---|---|---|----|---|--|
|   |   |   |   |    |   |  |

#### Cheque

Important Note: Please complete the payment process and upload supporting document before you press the "Submit" button (if applicable). For details of the paym empf.org.hk/paymentmethods/en.

> V 123456

| ìň | N | n | to | ÷. |
|----|---|---|----|----|
| ٠Ų |   | 9 |    | 2  |

Please ensure sufficient funds in the bank account for cheque clearance.

Bank-in

| C. A. | instant and | In a star |
|-------|-------------|-----------|
|       |             |           |
|       |             |           |

| 2 | 11-1 |
|---|------|
| 9 | Mail |

#### Payment Amount (HKD)

\$ 3.000.00

004 - The Hongkong And Shanghai Banking Corporation Limited

|                                                                        | •  | Se |
|------------------------------------------------------------------------|----|----|
| nent methods, including the trustees' payment details, please refer to | \$ | _  |

 $\wedge$ 

- After mail or deliver the cheque, • submit payment instruction in eMPF **Employer Portal** 
  - elect "Cheque" in Payment Method
- Enter with relevant information and Submit

Page 56

## @MPF Make MPF contributions by Bill Payment 積金易 Service

If using Bill Payment Service for MPF contribution, please remind the following points:

- 1. ONLY for HSBC and Hang Seng Bank
- Select Merchant List and Bill type (According to MPF scheme, shown as right photo)
- 3. Input the Bill Account Number (same as Employer Account Number)
- 4. Enter the Reference Number obtained after submitted remittance statement on eMPF platform in REMARK section.
- 5. Make Contribution through the following methods. Please ensure to keep the payment receipts and upload to eMPF platform.

| Select a bill type       | ×          |
|--------------------------|------------|
| 01 PTC-RETIREMENT SCHEME | $\bigcirc$ |
| 03 PTC-MPF S800          | $\bigcirc$ |
| 04 PTC-SMART PLAN        | $\bigcirc$ |
| 05 PTC-SIMPLE PLAN       | $\bigcirc$ |

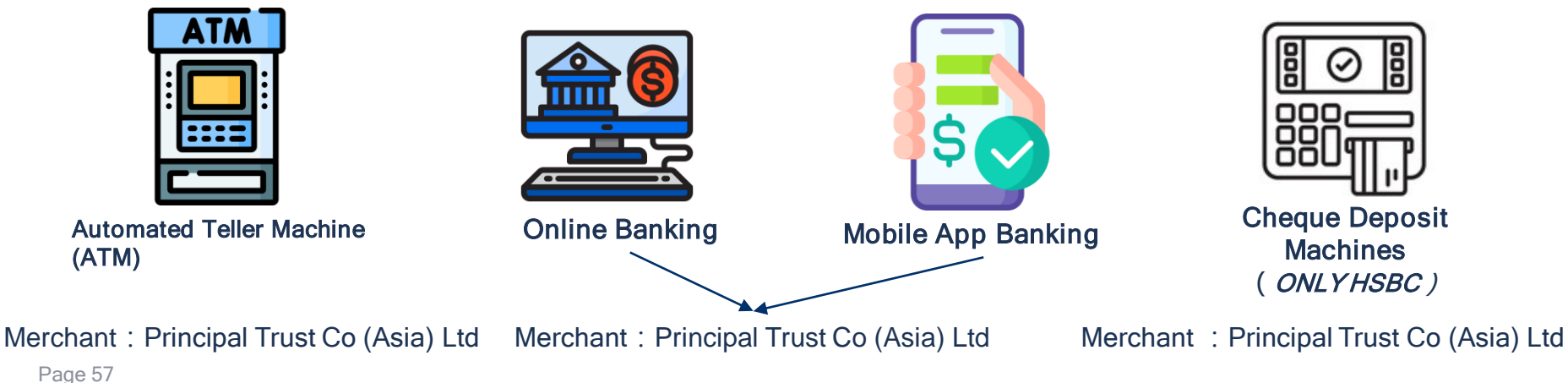

#### @MPF 積金易 Make MPF contributions by cheque

If using online contribution submission (method 1 and 2), please include the "Submission Reference Number" in Bill Remarks.

## K Back PRINCIPAL TRUST CO (ASIA) LTD Cancel

Bill account number

56440713

**Remarks** (Optional)

RSD1408852003048283

# MPF Make MPF contributions by Bill Payment 稿金易 Service

•

#### Payment #1 Payment Method

Please select a payment method and provide the required information as stated. Please note that payment by a third party is not accepted. If you choose not to send a physical cheque or cashier order for payment, you will need to make the payment first and then upload a copy of the payment receipt as a supporting document. Please remember to print and submit the payment note when making payment.

| - | - | - | - | ÷ |  |  | h | A |  |
|---|---|---|---|---|--|--|---|---|--|
|   |   |   |   |   |  |  |   |   |  |
|   |   |   |   |   |  |  |   |   |  |

| Rill Payment Service   |  |
|------------------------|--|
| Diff i dyniene Dervice |  |

#### Bill Payment Service

Important Note: Please complete the payment process and upload supporting document before you press the "Submit" button (if applicable). For details of the payment methods, including the trustees' payment details, please refer to empforg. https://www.nethods/en.

| Merchant Code        | Principal Trust Co (Asia) Ltd                        |
|----------------------|------------------------------------------------------|
| Billing Type         | 03 PTC-MPF S800 04 PTC-SMART PLAN 05 PTC-SIMPLE PLAN |
| Employer Account No. | 56474897                                             |

Payment Amount (HKD)

\$ 8,000.00

- After making payment, please proceed to eMPF platform and submit the instructions
  - Select **Bill Payment Service** in payment method for contribution submission.

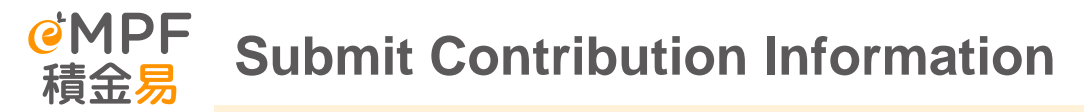

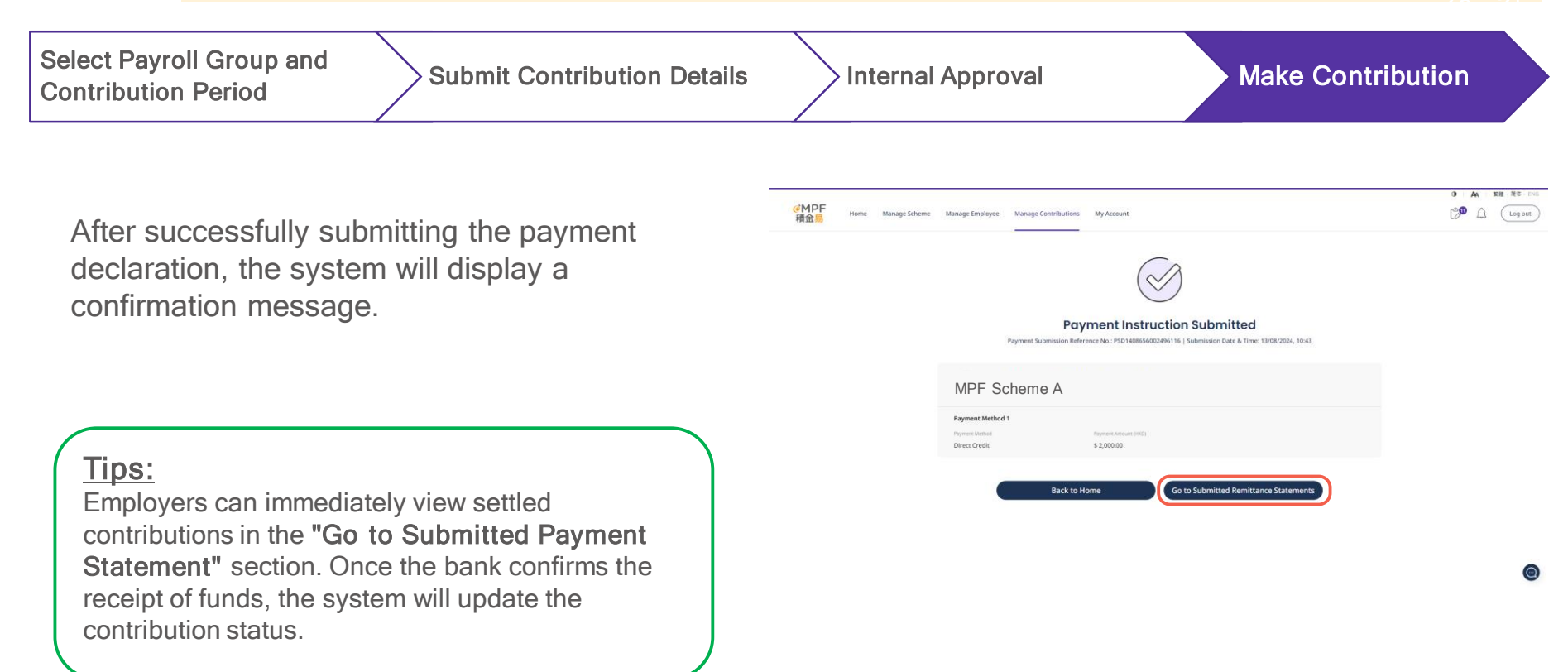

# E. Employee Enrolment

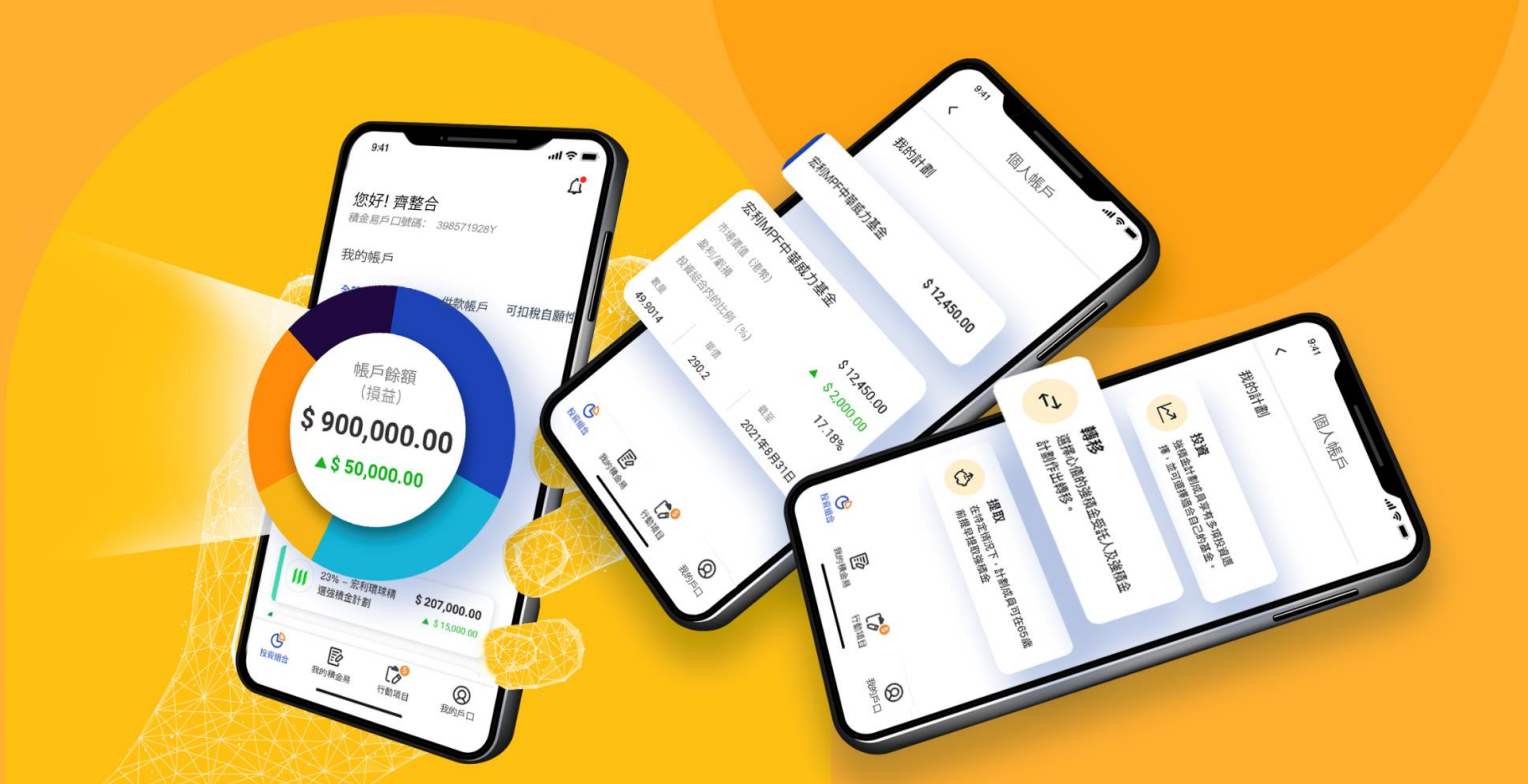

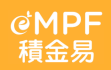

 Select Enrolled Scheme
 Select Enrolment
 Enter Employee
 Provide Scheme
 Complete Employee

 Method
 Details
 Arrangement Details
 Enrolment

Click "Manage Employees" in the page Menu, then select "Enrol New Employee"

#### Example :

Regardless of whether the employer needs to enrol new employees to participate in the scheme or enrol existing employees to participate in the scheme based on the nature of their work (such as part-time or temporary employment), they can choose to enrol through the "**Enrol New Employee**" method.

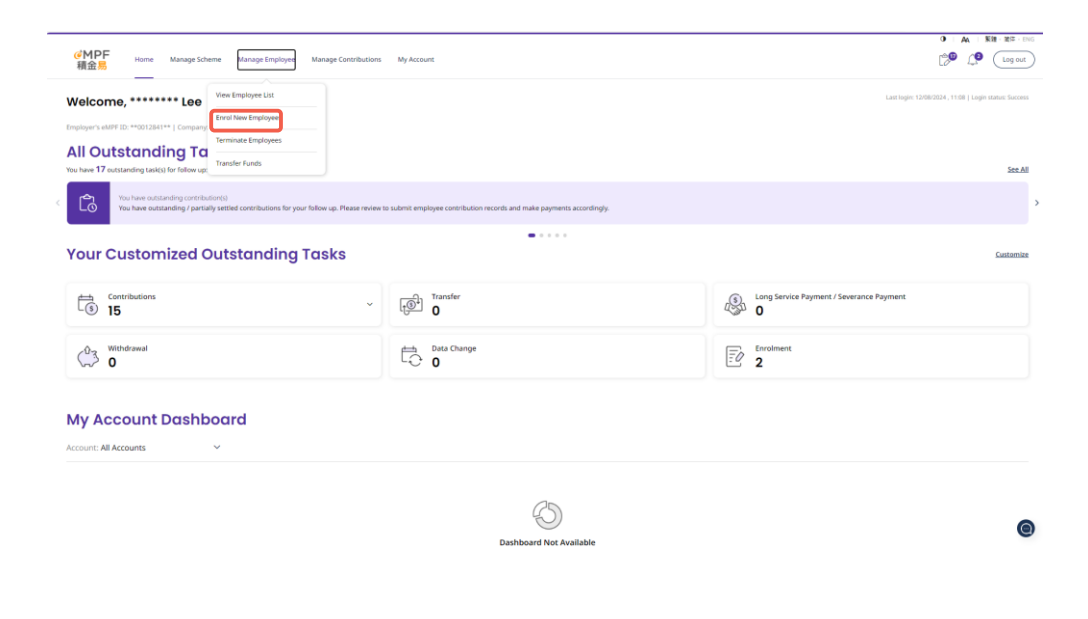

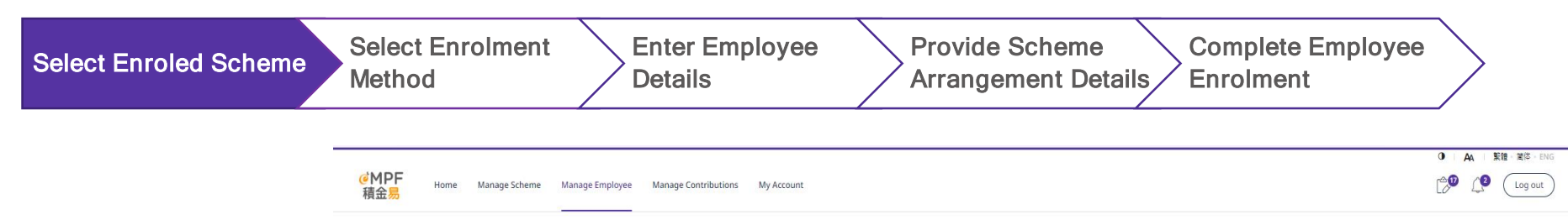

Select "Account Category" for the employee to be enrolled

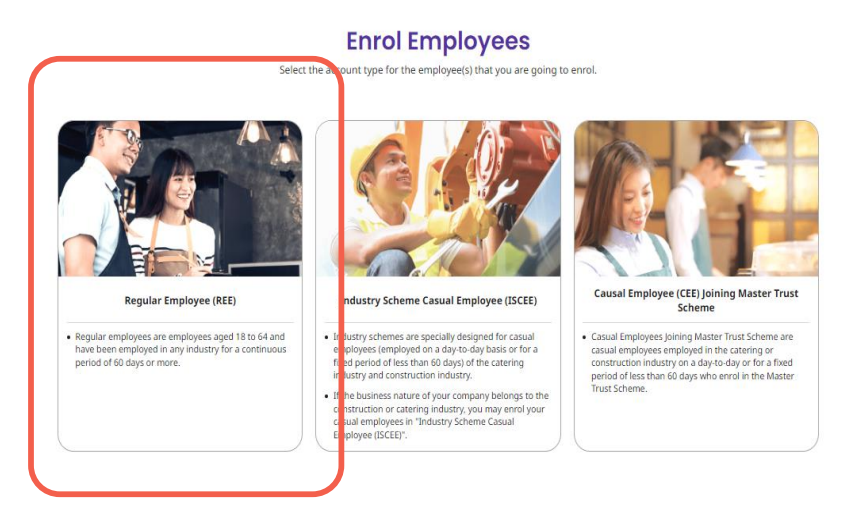

| Select Enroled Scheme | Select Enrolment<br>Method | Enter Employee<br>Details |  | Provide Scheme<br>Arrangement Details | Complete Employee<br>Enrolment | > |
|-----------------------|----------------------------|---------------------------|--|---------------------------------------|--------------------------------|---|
|-----------------------|----------------------------|---------------------------|--|---------------------------------------|--------------------------------|---|

Select the option for employees to Enrol in the scheme and click **"Next"** 

#### <u> Tips :</u>

If the employer has more than one participating scheme, you can select multiple schemes for employees to enrol in on this page.

When employees later complete the enrolment on the Member Portal, they can select the scheme to enroll.

| ●MPF<br>積金易 | Home Manage Scheme | e Manage Employee | Manage Contributions My Account                                                                                               |                                                                                                    |                                                                             |             | A Still RE-field |
|-------------|--------------------|-------------------|----------------------------------------------------------------------------------------------------|----------------------------------------------------------------------------------------------------|-----------------------------------------------------------------------------|-------------|------------------|
|             |                    |                   |                                                                                                    |                                                                                                    |                                                                             |             |                  |
|             |                    |                   | 0                                                                                                    | 0                                                                                                    | (3)                                                                         |             |                  |
|             |                    |                   | Select Scheme                                                                                                    | Ringingese Details                                                                                                    |                                                                             |             |                  |
|             |                    |                   | Select Scheme                                                                                                    |                                                                                                    |                                                                             |             |                  |
|             |                    |                   | Select Scheme                                                                                                    |                                                                                                    |                                                                             |             |                  |
|             |                    |                   | Please select the scheme(s) you want to errol for the employ<br>type: (2) you do not have the enrolment access right for that | eets). If you cannot find your scheme, it is possible that:<br>scheme; or (3) your company have not enrolled the sche                                                                                                    | <ul> <li>(1) the scheme does not support your selec<br/>one yet.</li> </ul> | ted account |                  |
|             |                    |                   |                                                                                                    |                                                                                                    |                                                                             |             |                  |
|             |                    |                   | MPF Scheme A                                                                                                    | N Contraction of the second second seco |                                                                             |             |                  |
|             |                    |                   |                                                                                                    |                                                                                                    |                                                                             |             |                  |
|             |                    |                   | MPF Scheme B                                                                                                    | 3                                                                                                    |                                                                             | 0           |                  |
|             |                    |                   |                                                                                                    |                                                                                                    |                                                                             |             |                  |
|             |                    |                   |                                                                                                    | Back Next                                                                                                    |                                                                             |             |                  |
|             |                    |                   |                                                                                                    |                                                                                                    |                                                                             |             |                  |

| Select Enroled Scheme | Select Enrolment | Enter Employee | Provide Scheme                |
|-----------------------|------------------|----------------|-------------------------------|
|                       | Method           | Details        | Arrangement Details Enrolment |

- If you need to enrol multiple employees at one time, you can click "Bulk Upload" (support xls and csv formats)
- If enrol individual employees in the selected MPF Scheme, select "Individual Input"

| <mark>€</mark> MPF<br>積金 <mark>易</mark> | Home | Manage Scheme | Manage Employee | Manage Contributions | My Account                                            |                                                                |                                                             |  | Log out |
|-----------------------------------------|------|---------------|-----------------|----------------------|-------------------------------------------------------|----------------------------------------------------------------|-------------------------------------------------------------|--|---------|
|                                         |      |               |                 |                      | Sele<br>Please choose your enrolm                     | ect Upload<br>hent method. You may up<br>using the bulk upload | Method<br>load multiple employees' information<br>function. |  |         |
|                                         |      |               |                 |                      |                                                       |                                                                |                                                             |  |         |
|                                         |      |               |                 | Upload e             | Bulk Upload<br>nployee details from an Excel template |                                                                | Individual Input<br>Fil in individual employeets details    |  |         |
|                                         |      |               |                 |                      |                                                       | Back                                                           |                                                             |  |         |

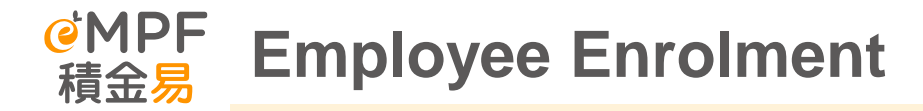

| Select Enroled Scheme Select Enrolment<br>Method | Enter Employee<br>Details                                                                                                    | Provi<br>Detai                                               | de Scheme<br>Is                              | Com                                    | nplete Employee<br>olment |
|--------------------------------------------------|----------------------------------------------------------------------------------------------------|--------------------------------------------------------------|----------------------------------------------|----------------------------------------|---------------------------|
|                                                  |                                                                                                    |                                                              |                                              |                                        |                           |
|                                                  | Salect Scheme<br>You are enrolling <b>Regular employee (REE)</b> to a sche<br><b>Employee Details</b><br>Piesse III in the information below to error the emp | 2<br>Employee Details<br>te<br>types in the selected scheme. | 3<br>Scheme Arrangement                      | Confirmation                           |                           |
| Enter Employee Details                           | MPF Scheme A                                                                                                    |                                                              |                                              |                                        |                           |
|                                                  | ✓ Employee 1                                                                                                    |                                                              |                                              |                                        | ^                         |
|                                                  | ID Type<br>HKID No.                                                                                                    | ~                                                            | HKID No. For HKID No. A123456(B), please inj | Ø 0000 0000 0000 0000 0000 0000 0000 0 |                           |
|                                                  |                                                                                                    |                                                              |                                              | ~                                      |                           |
|                                                  | Surname (English)                                                                                                    |                                                              | Given Name (English)                         |                                        |                           |
|                                                  |                                                                                                    |                                                              |                                              |                                        |                           |
|                                                  | Surname (Chinese)                                                                                                    |                                                              | Given Name (Chinese)<br>大文                   |                                        |                           |
|                                                  |                                                                                                    |                                                              |                                              |                                        |                           |
|                                                  | Date of Birth (DD/MM/YYYY) 11/11/1980                                                                                                    | Ë                                                            |                                              |                                        |                           |
|                                                  |                                                                                                    |                                                              |                                              |                                        |                           |
|                                                  | Mobile No.<br>+852 ~ 91234567                                                                                                    |                                                              | Email chantaiman@abc.com                     |                                        |                           |
|                                                  |                                                                                                    |                                                              |                                              |                                        |                           |
|                                                  | Payroll Group                                                                                                    | Back                                                         | Next                                         |                                        |                           |

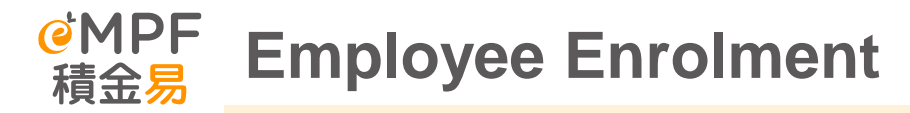

| Select Enroled Scheme Select Enrolment D                                           | nter Employee<br>etails                                                                                                    | Provide Scheme<br>Details                                                                                                    | Complete Employee<br>Enrolment                                                                                                    |
|------------------------------------------------------------------------------------|----------------------------------------------------------------------------------------------------|----------------------------------------------------------------------------------------------------|----------------------------------------------------------------------------------------------------|
| Enter Employee Details                                                             | Mobile No.<br>+852 V<br>Payroll Group<br>Please Select<br>Employee type<br>Please Select<br>Date of Employment (DD<br>Previous Date of Employment | ۲<br>۲/۱۸۸/۲۲۲۲)<br>۲/۱۸۸/۲۲۲۲)<br>۲/۱۸/۲۲۲۲)<br>۲/۱۸/۲۲۲۲)<br>۲/۱۸/۲۲۲۲)<br>۲/۱۰/۲۲۲)<br>۲/۱۰/۲۲۲)<br>۲/۱۰/۲۲۲)<br>۲/۱۰/۲۲۲)<br>۲/۱۰/۲۲۲)<br>۲/۱۰/۲۲<br>۲/۱۰/۲۲<br>۲/۱۰/۲۲)<br>۲/۱۰/۲۲)<br>۲/۱۰/۲۰۰۲)<br>۲/۱۰/۲۰۰۲)<br>۲/۱۰/۲۰ | Email Address (Optional)          Staff No. (Optional)         Department Code (Optional)         Date of Joining the Scheme (DD/MM/YYYY)         Late Scheme (DD/MM/YYYY)         Visa Issue Date (Optional)         Late Scheme (DD/MM/YYYY) |
| <u>Tips :</u>                                                                      | Join Voluntary Contributi                                                                                                    | on Plan<br>NO                                                                                                    |                                                                                                    |
| Click "Add another employee" if<br>employer would like to enroll<br>multiple staff |                                                                                                    | ⊕ Add Ano                                                                                                    | ther Employee                                                                                                    |
|                                                                                    |                                                                                                    | Back                                                                                                    | Next                                                                                                    |

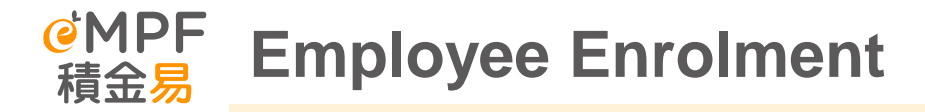

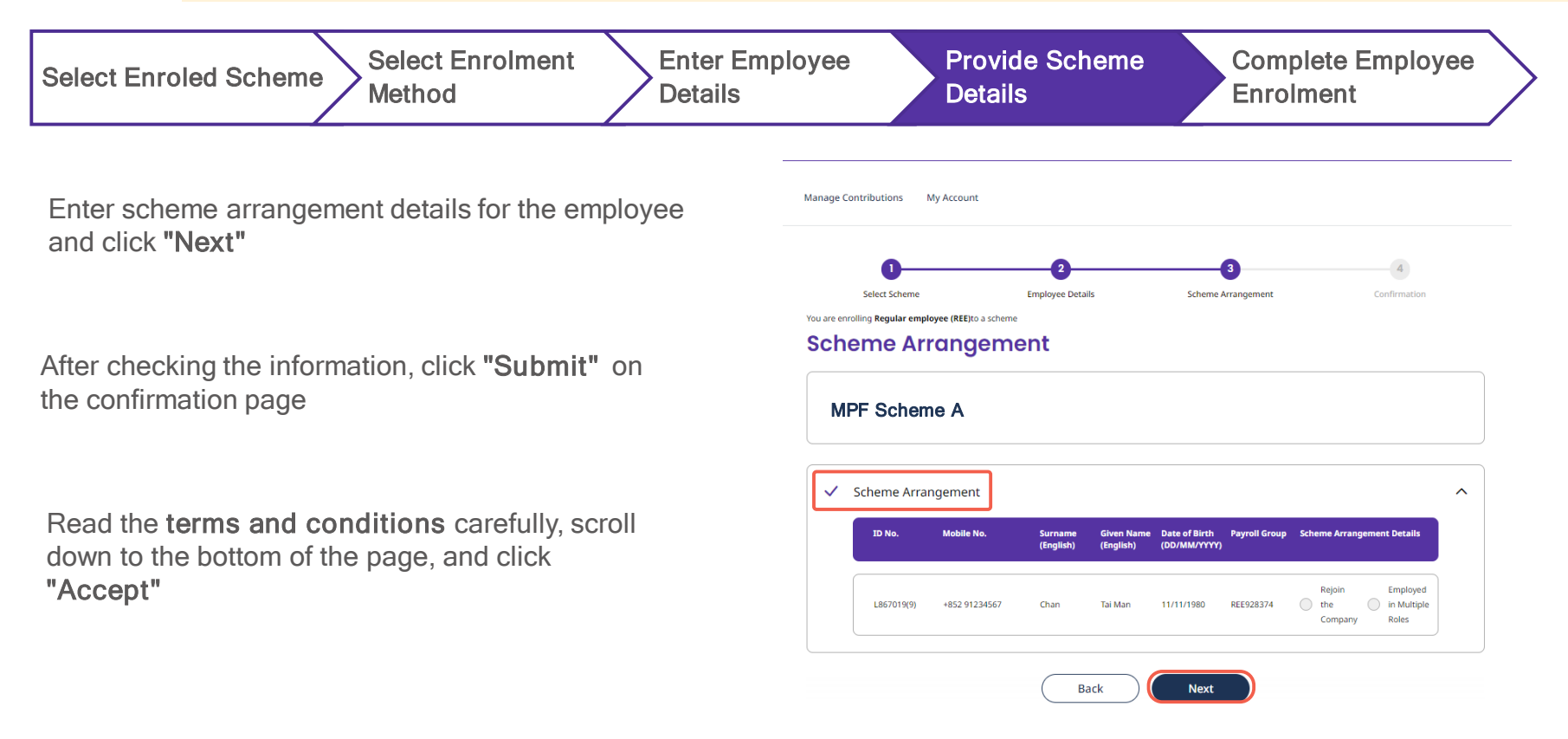

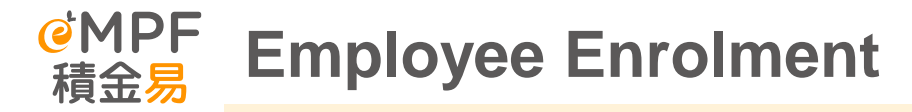

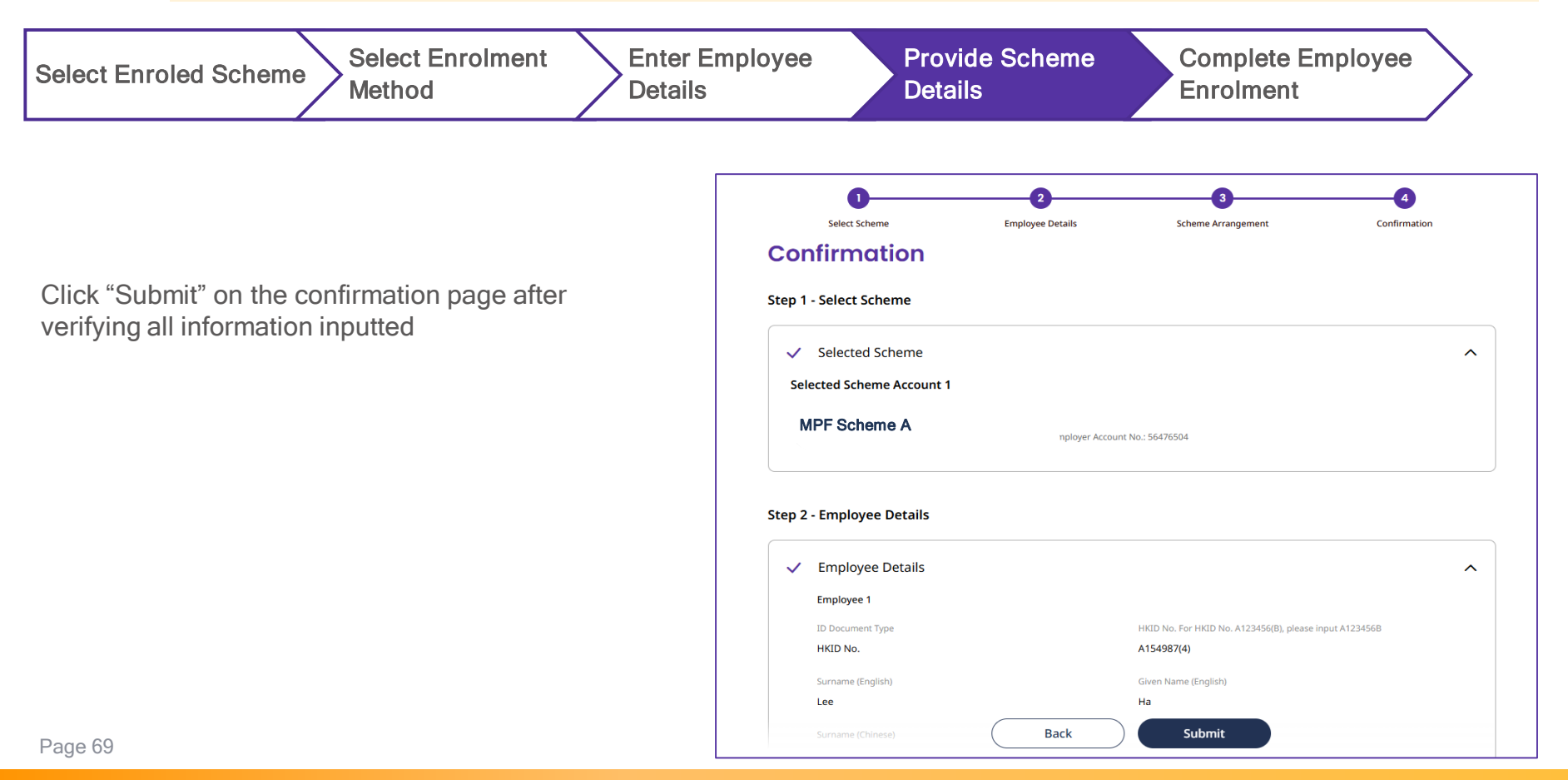

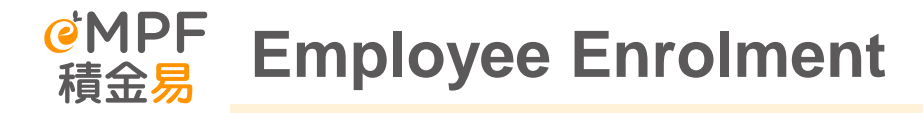

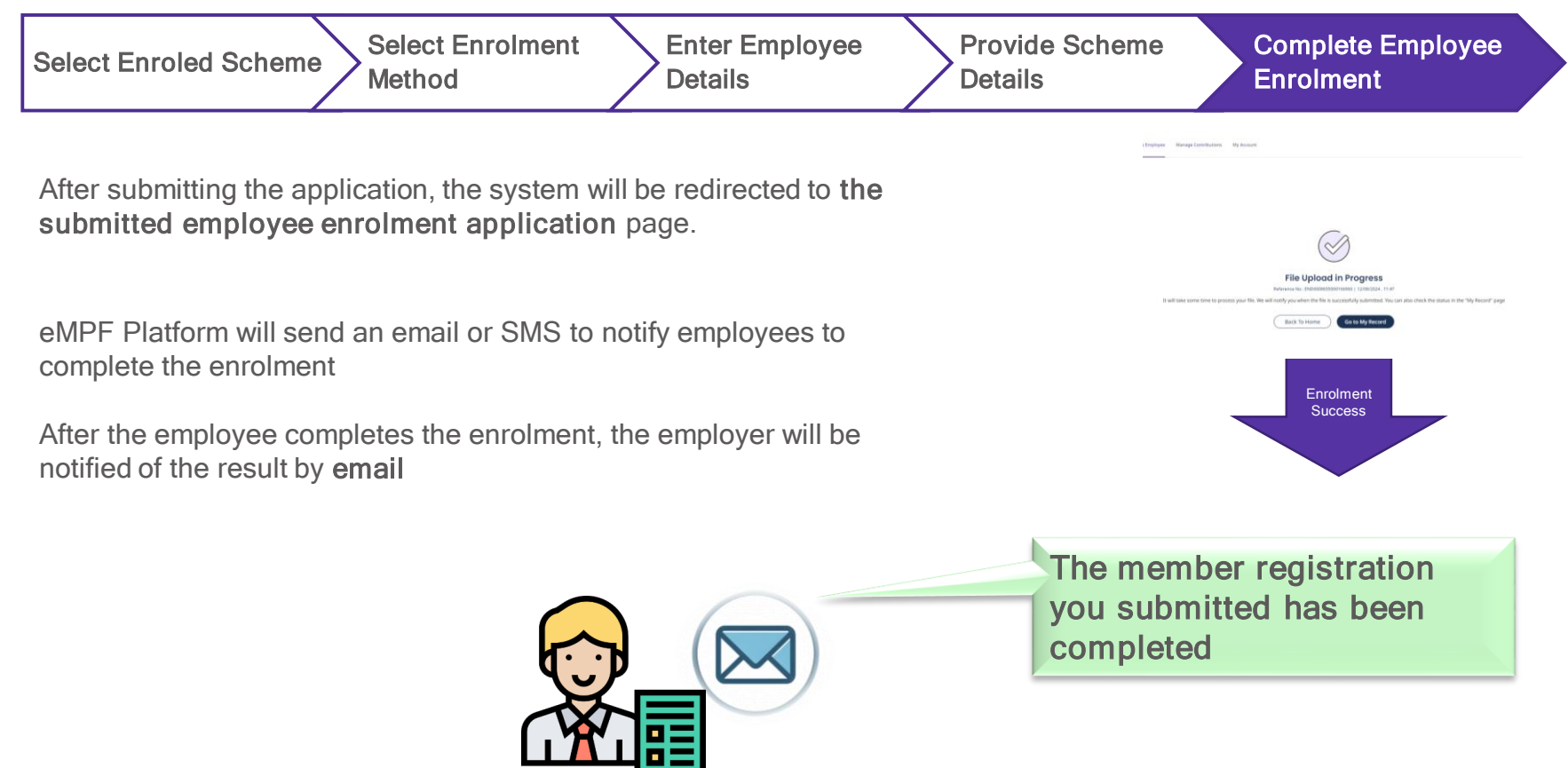

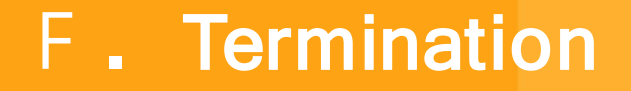

<mark>@MPF</mark> 積金易

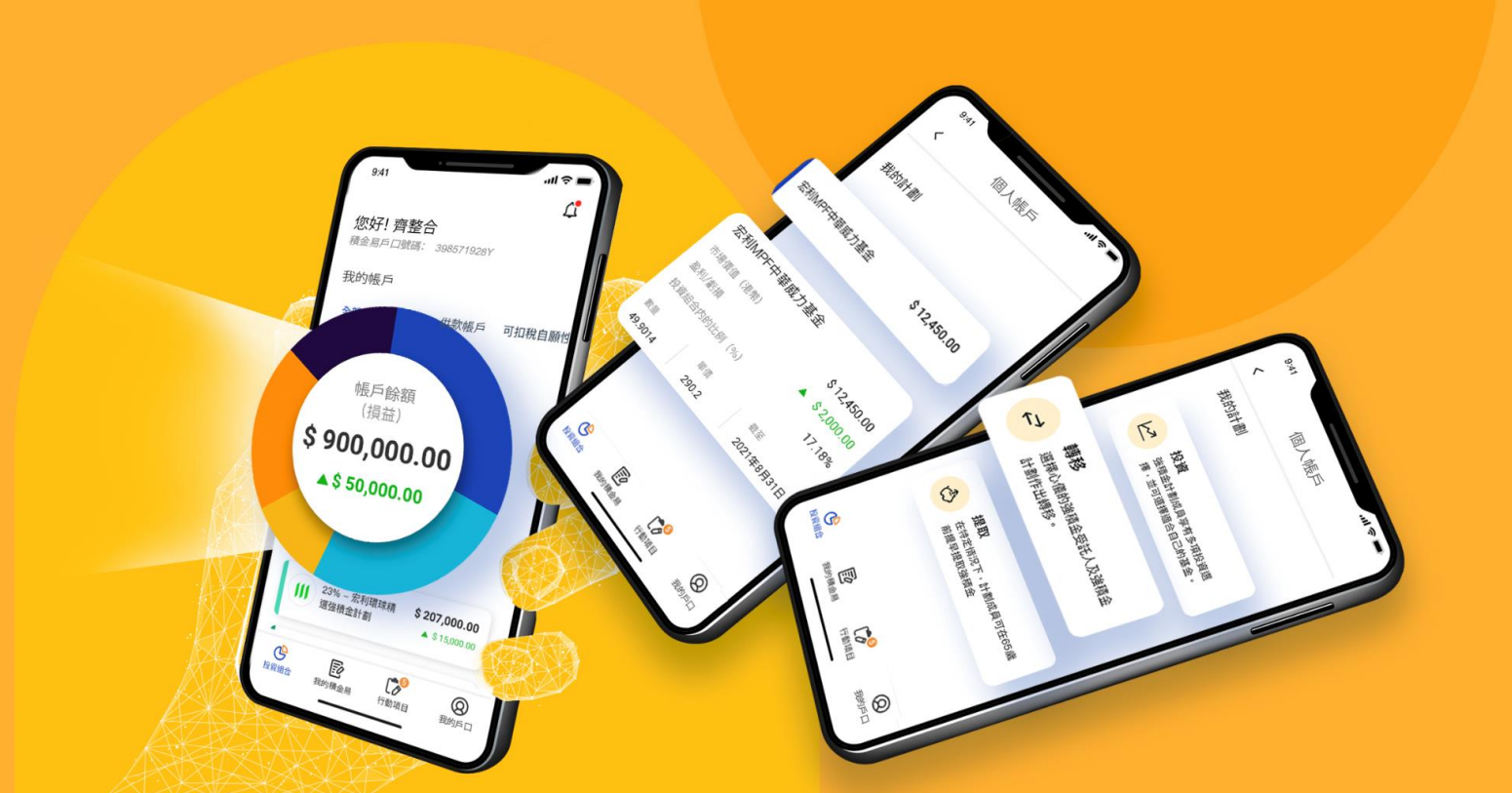

Select terminate employees

Fill in the termination of employment details Apply for LSP/SP offsetting (if applicable)

Review and submit the information

Select "Terminate Employee" under "Manage Employee" on the Menu Bar

Then employer can choose "Bulk Upload" or "Select from the Employee List" to report cessation of employee employment

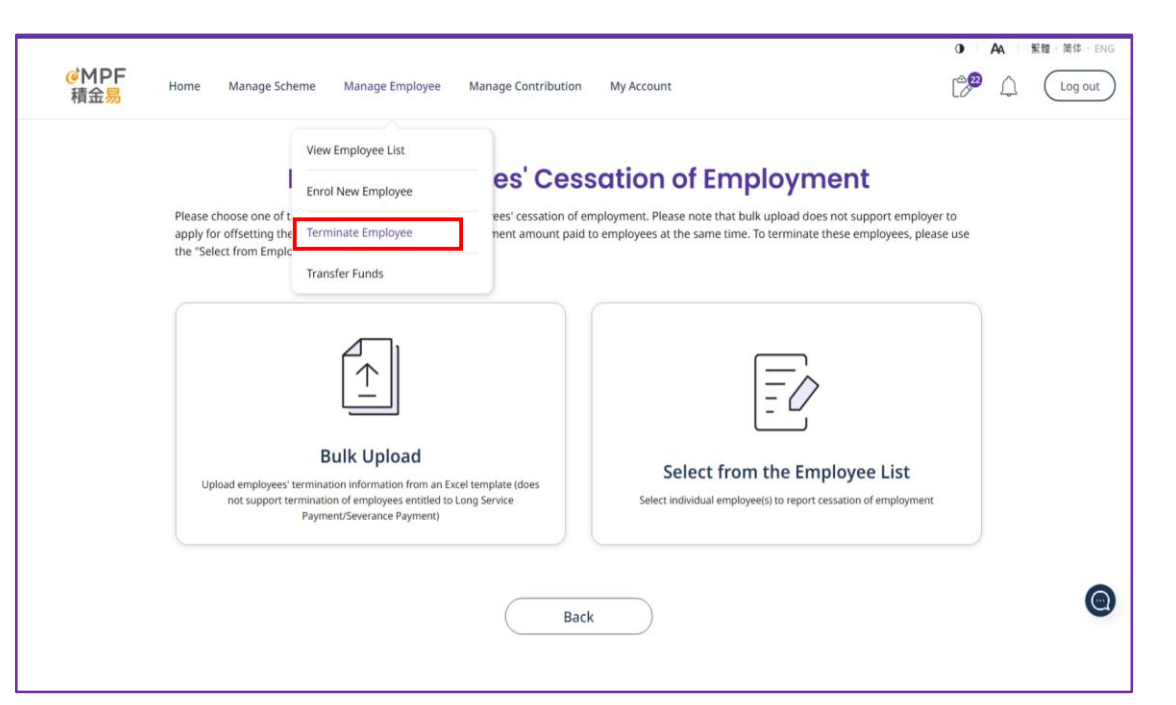

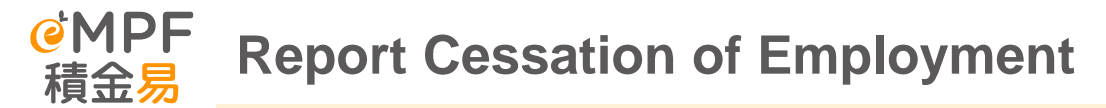

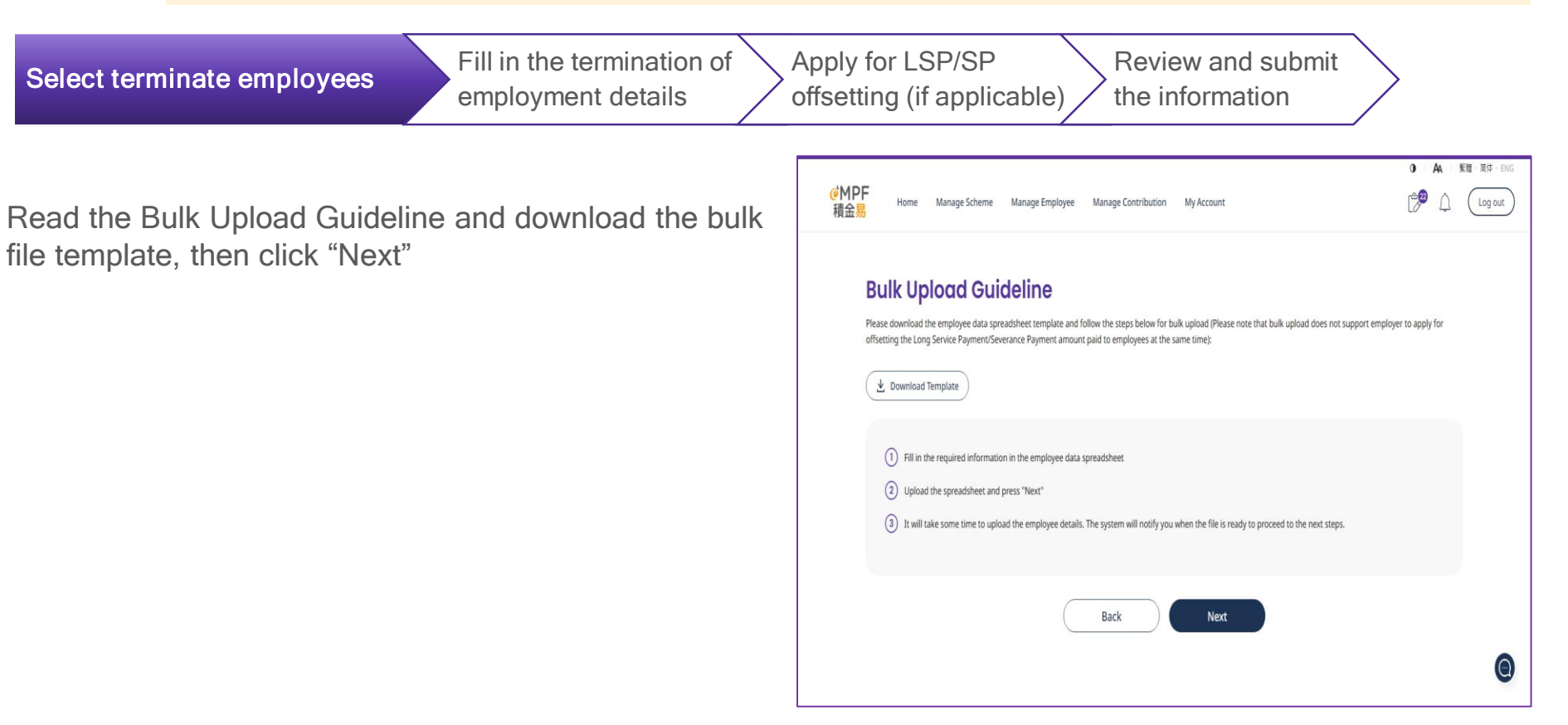
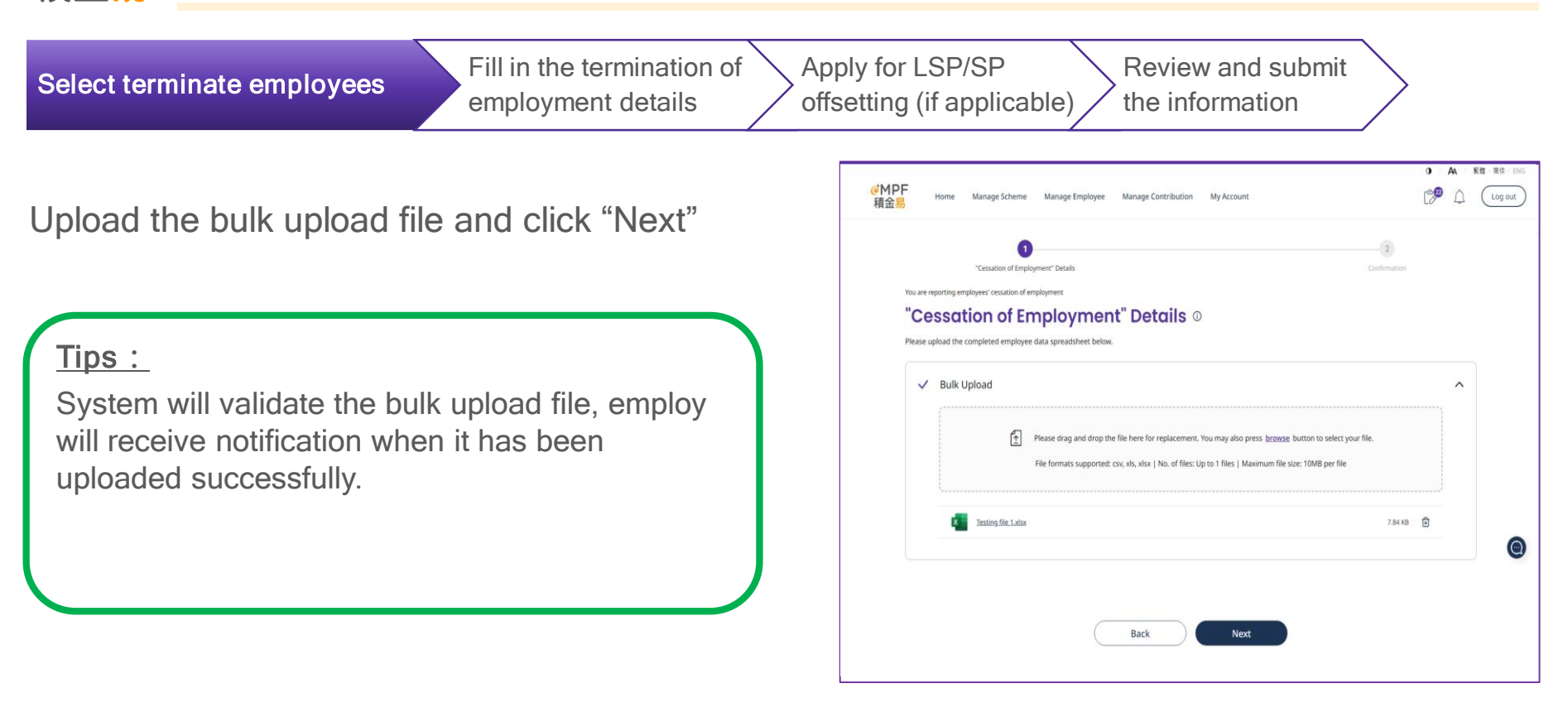

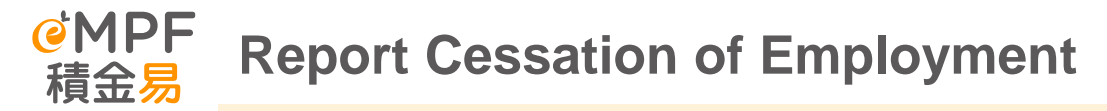

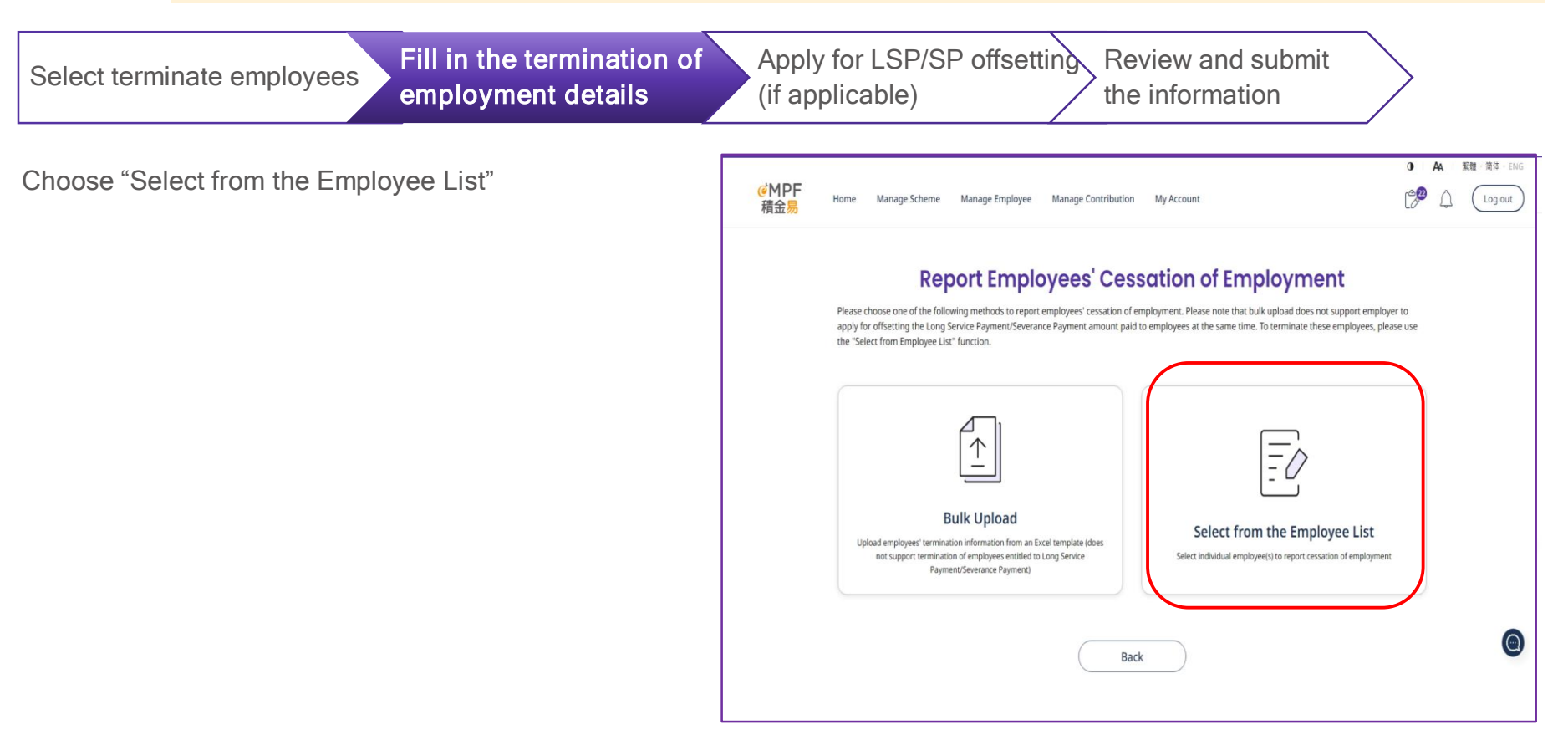

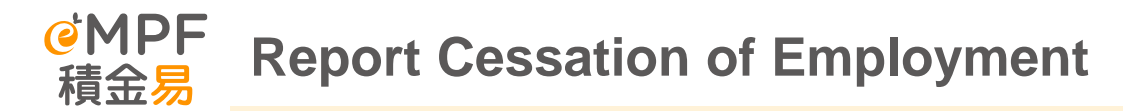

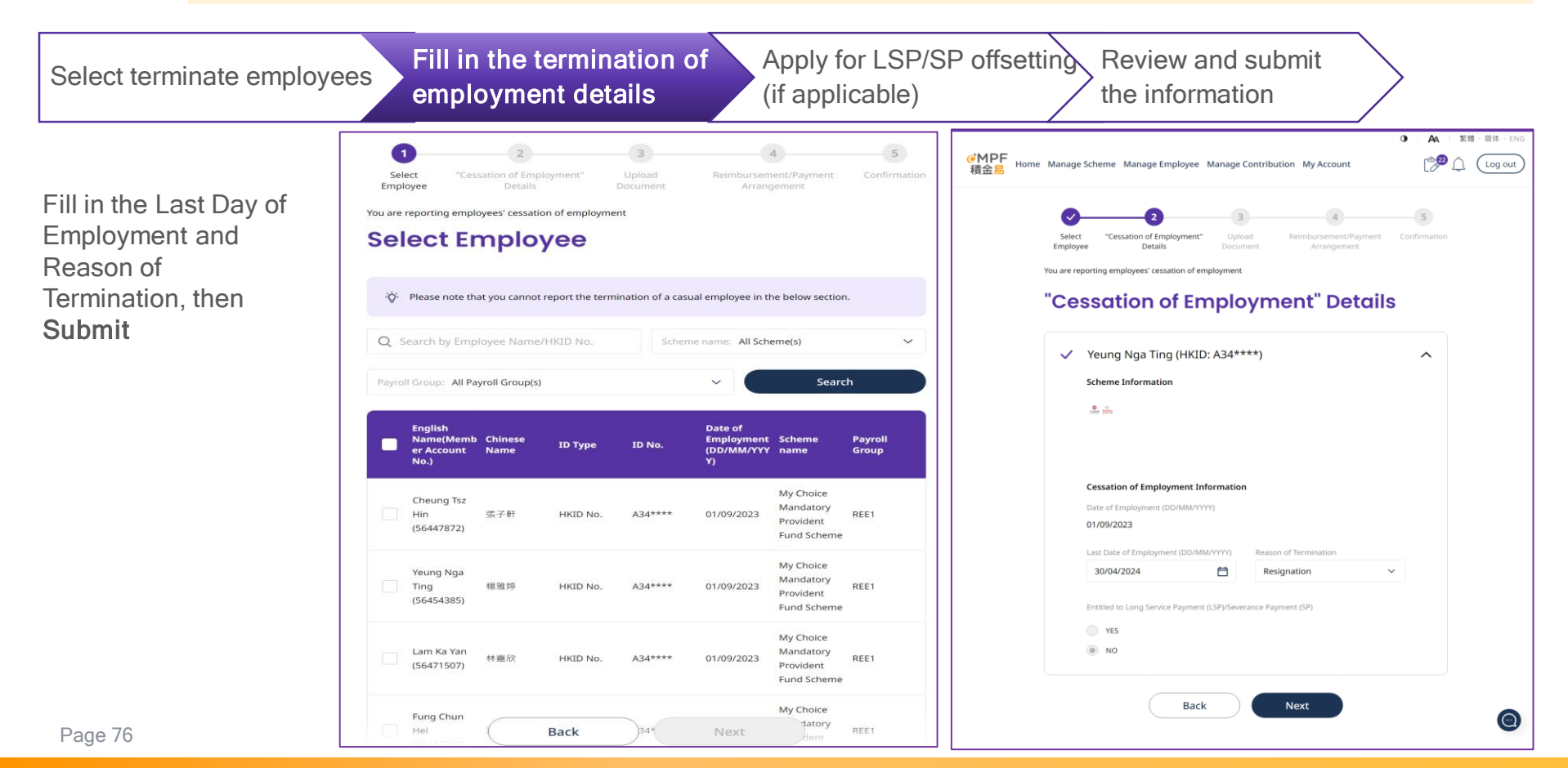

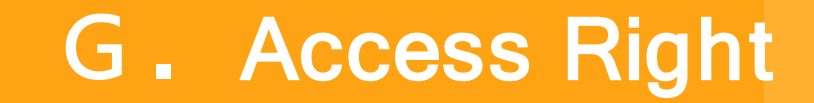

**ℰMPF** 積金易

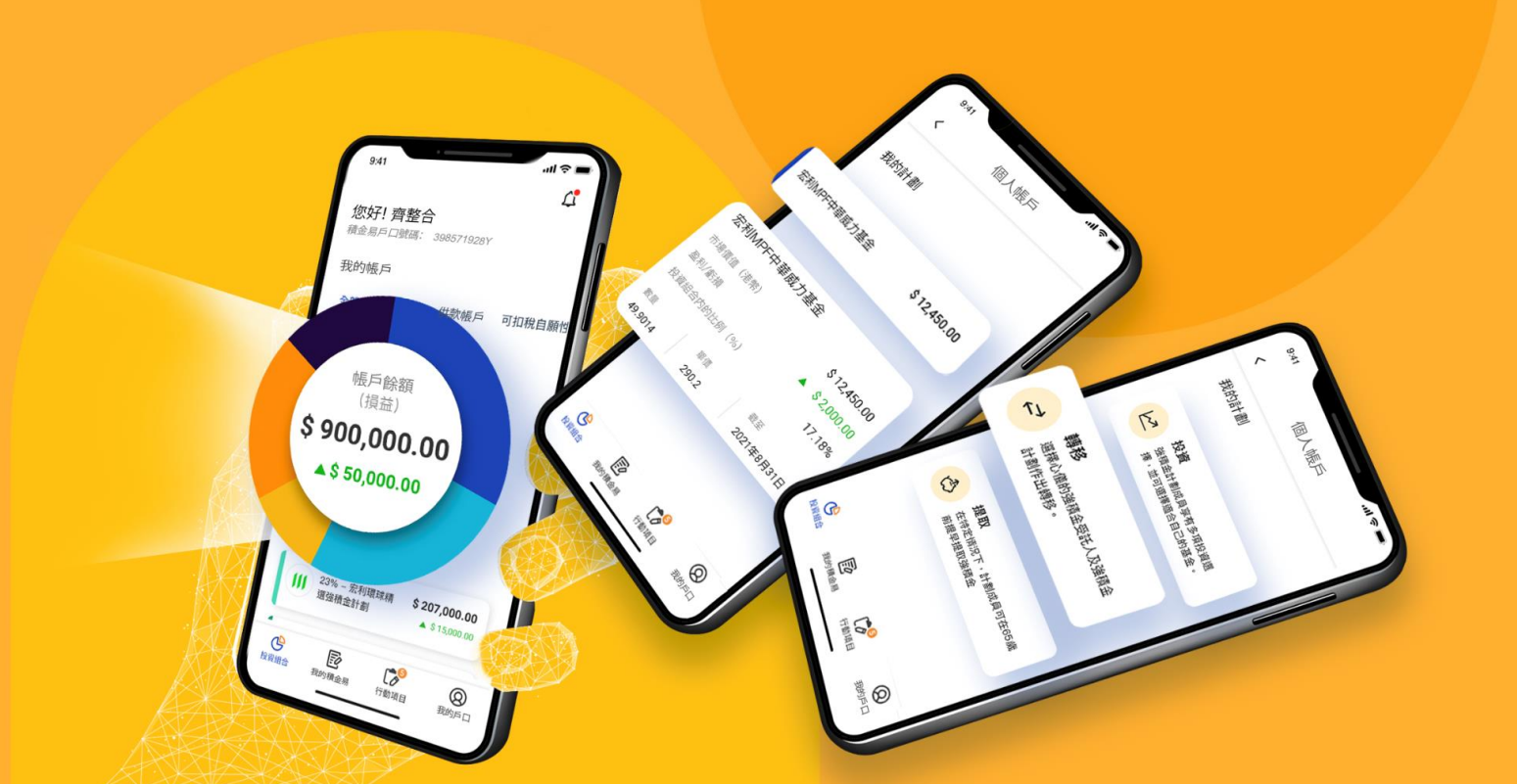

- Access Right Setting allows companies to designate appropriate users to perform particular administration & operations and access specific pages on the eMPF Platform. The different user categories of the eMPF Platform are: Company Authorized Persons, Scheme Authorized Persons and Other Users.
- The Maximum number of company authorized person, scheme authorized person and other user per company is 50.
- Each company can has more than one Company Authorized Person, while company authorized person can grant and remover access right for specific user, including himself.

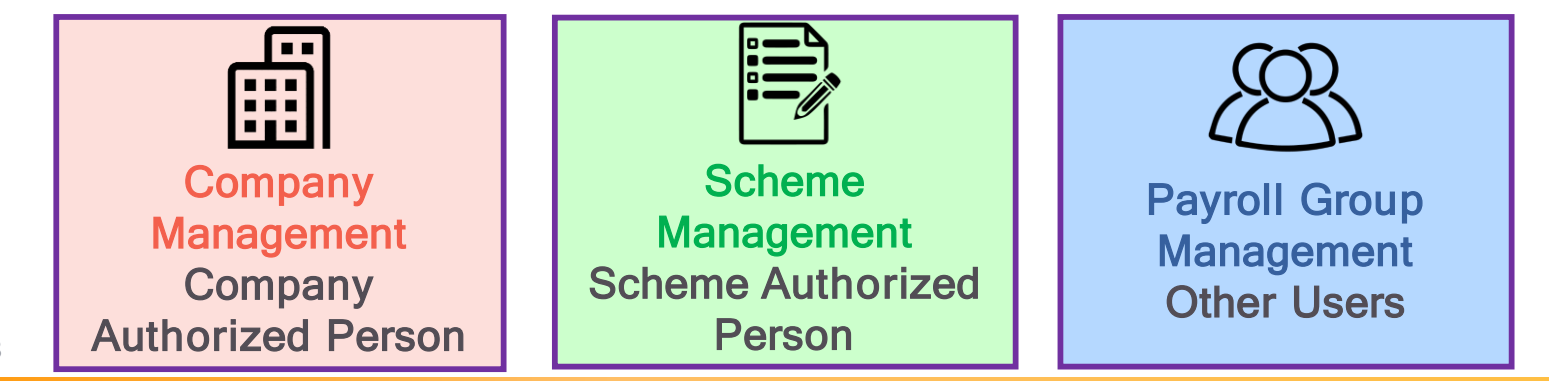

Page 78

| Section                  | Function                                | Company<br>Authorized<br>Person | Scheme<br>Authorized<br>Person | Other User |
|--------------------------|-----------------------------------------|---------------------------------|--------------------------------|------------|
| Company<br>Control       | Scheme Enrolment                        | $\bigtriangleup$                | •                              | •          |
|                          | Profile Management                      | $\bigtriangleup$                | •                              | •          |
|                          | Company User Management                 |                                 | •                              | •          |
|                          | Company Overview                        | $\bigtriangleup$                | •                              | •          |
| Scheme<br>Control        | Enrolled Scheme<br>Management           | •                               |                                | •          |
|                          | Scheme Transfer                         | •                               | $\bigtriangleup$               | •          |
|                          | Scheme User Management                  | •                               | Δ                              | •          |
|                          | Scheme Overview                         | ٠                               | $\bigtriangleup$               | •          |
| Payroll Group<br>Control | Payroll Group Management                | ٠                               |                                | •          |
|                          | Employee Management                     | •                               | $\bigtriangleup$               | •          |
|                          | Employee Enrolment                      | ٠                               |                                | •          |
|                          | Contribution                            | ٠                               |                                | •          |
|                          | Refund                                  | •                               |                                | •          |
|                          | Reserve Account & Forfeiture<br>Account | •                               |                                | •          |

 $\triangle$  = Default access right is granted during company registration to Company AP or scheme enrolment to Scheme AP

= Optional access right could be granted

Page 79

## MPF Access Right Setting (Scenario: General SME) 積余易

| Scenario Setting     |           |  |  |  |
|----------------------|-----------|--|--|--|
| Company Name         | Company A |  |  |  |
| Entities Involved    | 1         |  |  |  |
| No. of Scheme        | 1         |  |  |  |
| No. of Payroll Group | 2         |  |  |  |
| Headcount            | ~30       |  |  |  |

Page 80

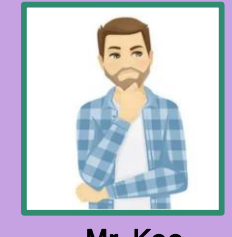

## Company A

- Decision Maker of MPF
- Not using any payroll software currently
- Mr. Koo Conce Company owner of a SME
- Concerns about privacy issue
- Mr. Koo is the company owner of Company A and he is in charge of the whole MPF administration and communication work
- Upon the eMPF Platform's onboarding, Mr. Koo would like to know if eMPF can facilitate their company's existing arrangement as below :
  - 1 MPF scheme with 2 Payroll groups
  - Mr. Koo is the ONLY decision maker for MPF related matters
  - Administration work has been assigned to 2 HR Executives for different payroll group (HR Executive A and B)
- As Company A is not using any Payroll software currently, HR executives is able to view all employee's information. Due to privacy issue, Mr. Koo would like to control their access right on the eMPF platform.

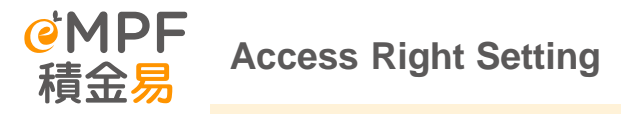

| <ul> <li>✓ : Access right can be granted</li> <li>☑ : Access right can be granted or removed by company authorized person</li> <li>★: Access right cannot be granted</li> </ul> |                                              | User Access Right Management<br>Company A |                        |                        |
|----------------------------------------------------------------------------------------------------|----------------------------------------------|-------------------------------------------|------------------------|------------------------|
| Control Levels                                                                                                    | Functions                                    | Brian Wong<br>Company Owner               | HR<br>Executive A      | HR<br>Executive B      |
|                                                                                                    | Scheme Enrolment                             | ✓                                         | $\checkmark$           |                        |
| Company Level:                                                                                                    | Profile Management                           |                                           |                        |                        |
| Company Authorized Person                                                                                                    | Company User Management                      |                                           |                        |                        |
|                                                                                                    | Company Overview                             |                                           |                        |                        |
|                                                                                                    | Enrolled Scheme Management                   | ✓                                         |                        |                        |
| Scheme Level:                                                                                                    | Scheme Transfer                              |                                           |                        |                        |
| Scheme Authorized Person                                                                                                    | Scheme User Management                       |                                           |                        |                        |
|                                                                                                    | Scheme Overview                              |                                           |                        |                        |
|                                                                                                    | Payroll Group Management                     | ✓                                         | ✓<br>(Payroll Group A) | ✓<br>(Payroll Group B) |
|                                                                                                    | Employee Management                          |                                           |                        |                        |
| Deverell Orever Levels                                                                                                    | Employee Enrolment                           |                                           |                        |                        |
| Conoral Usors                                                                                                    | Contributions                                |                                           |                        |                        |
|                                                                                                    | View Suspense & Forfeiture Account           |                                           |                        |                        |
|                                                                                                    | Refund from Suspense & Forfeiture<br>Account |                                           |                        |                        |

Choose "**Profile Management**" under "My Account" on the landing page, then choose "People Management" or "Company Management".

**"People Management":** View and edit the company authorized person, contact person and controlling person.

"Company Management": View and edit the company's information and Common Reporting Standard Information.

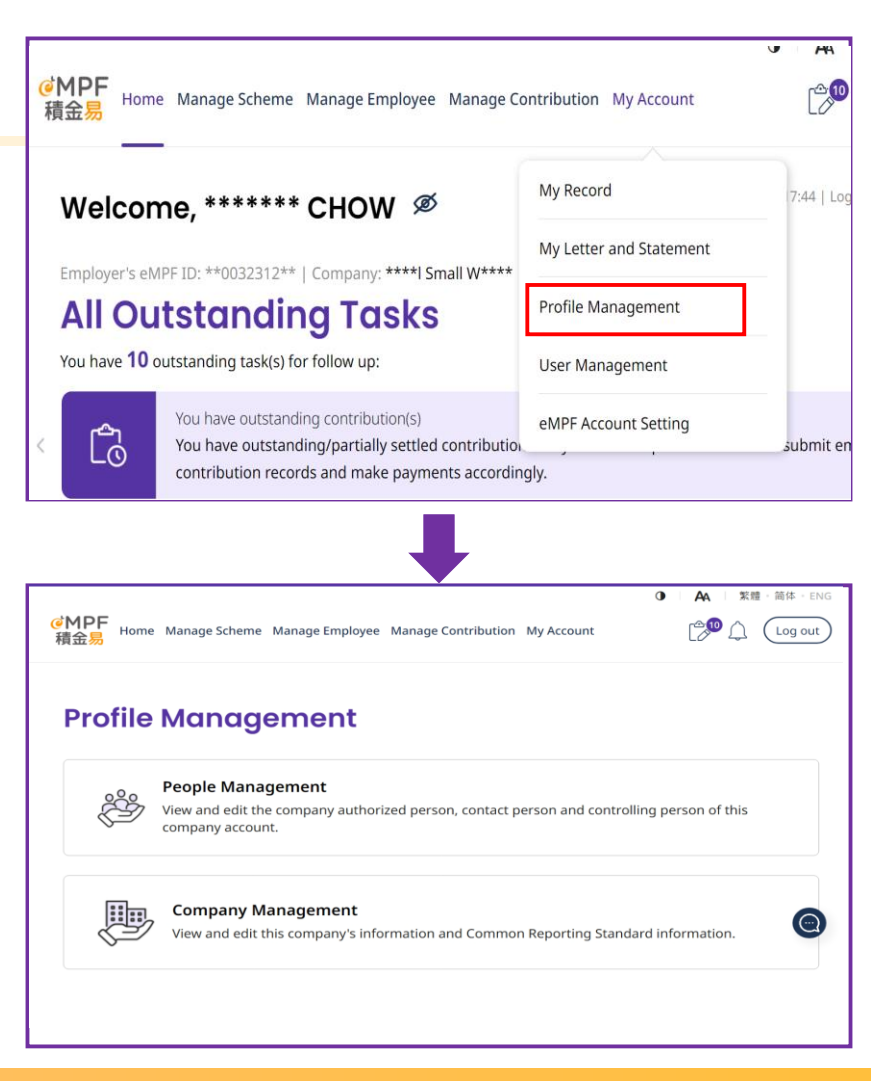

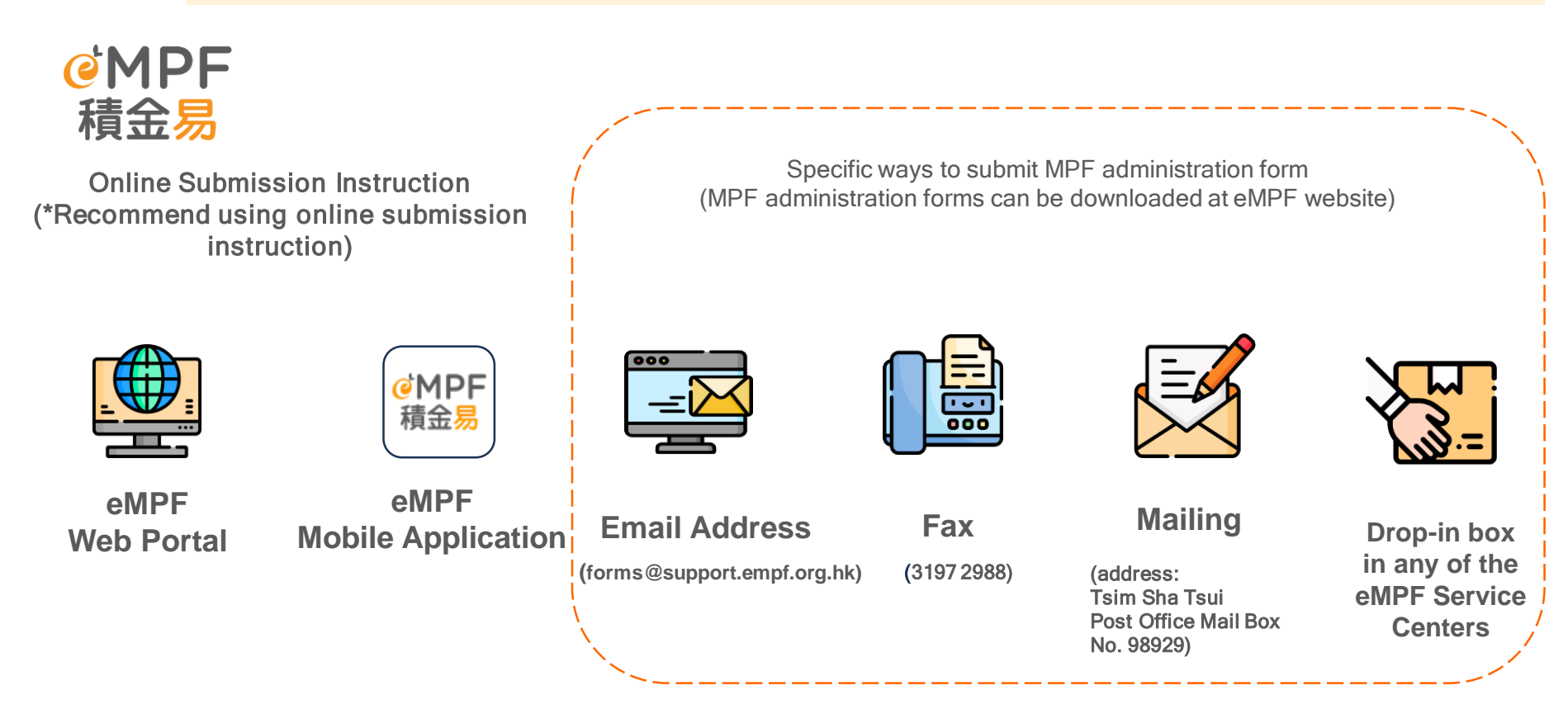

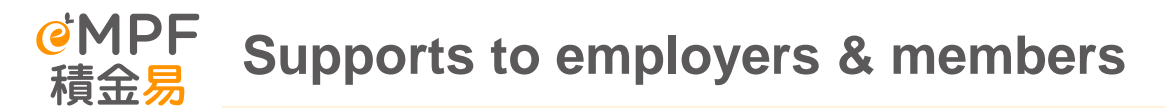

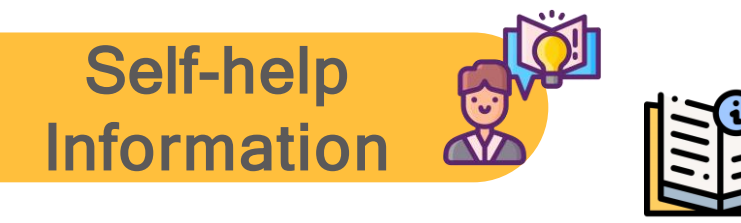

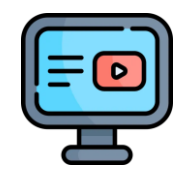

Web Portal/Mobile App User Guide

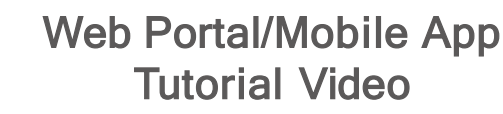

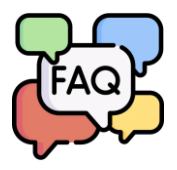

FAQs

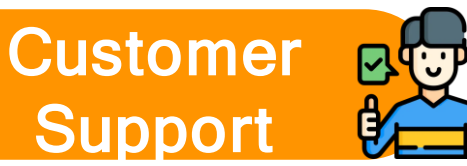

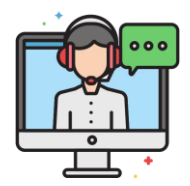

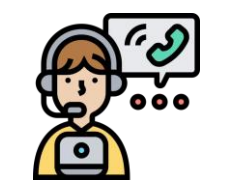

Online Support

Page 84

eMPF Customer Service Hotline

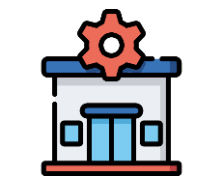

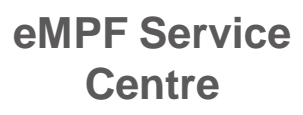

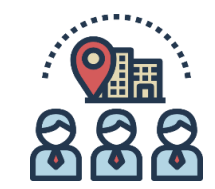

eMPF Outreach Team (For employers only)

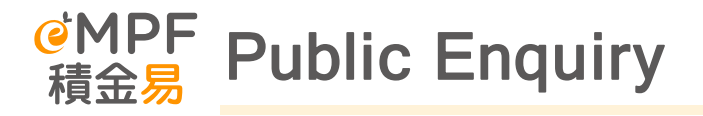

| Channels        | Details                                                                                                    | Service Hours                                                                                                    |
|-----------------|----------------------------------------------------------------------------------------------------|----------------------------------------------------------------------------------------------------|
| Hotline         | 183 2622                                                                                                    | Manned Service Hours:<br>Monday to Friday: 9 a.m. to 7 p.m.<br>Saturday: 9 a.m. to 1 p.m. (except<br>Sundays and public holidays) |
| Email Address   | enquiry@support.empf.org.hk                                                                                                    |                                                                                                    |
| Fax             | 3197 2922                                                                                                    |                                                                                                    |
| Service Centers | Hong Kong Island :<br>Unit 601B, 6/F, Dah Sing Financial Centre, 248<br>Queen's Road East, Wan Chai, Hong Kong<br>Kowloon :<br>Unit 1205-6, 12/F, Chinachem Plaza, 77 Mody<br>Road, Tsim Sha Tsui East, Kowloon<br>New Territories:<br>Unit 1802A, 18/F, Tower 2, Nina Tower, 8 Yeung<br>Uk Road, Tsuen Wan, New Territories | Opening Hours:<br>Monday to Friday: 9 a.m. to 6 p.m.<br>Saturday: 9 a.m. to 1 p.m. (except<br>Sundays and public holidays)        |

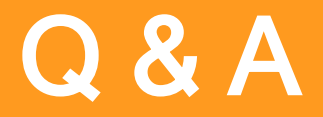

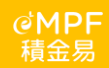